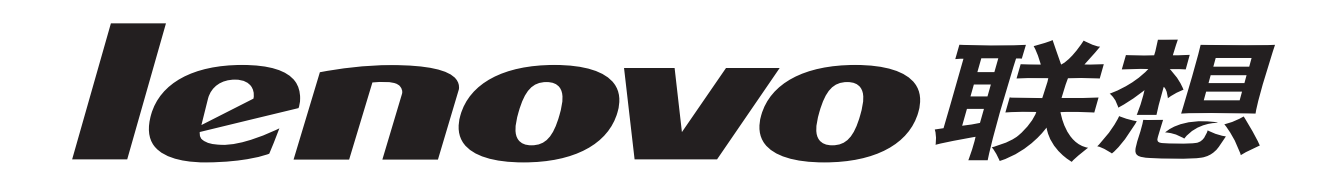

# Lenovo 3200 Series-Tintenstrahldrucker

Benutzerhandbuch für Windows

# • Fehlersuche bei der Einrichtung

Eine Checkliste mit Lösungen für allgemeine Einstellungsprobleme.

# • Druckerübersicht

Lernen Sie die Druckerteile und die Druckersoftware kennen.

# • Druckvorschläge

Wie Sie mehrere Projekte auf verschiedenen Papiersorten drucken.

# • Wartung

Tintenpatronen und Bestellen von Zubehör.

# • Allgemeine Fehlersuche

Fehlermeldungen, Probleme mit der Druckqualität, Papierstau und vieles mehr.

# April 2004

#### Ausgabe: April 2004

Diese Publikation kann technische Ungenauigkeiten oder typografische Fehler enthalten. Die hier enthaltenen Informationen werden regelmäßig geändert. Diese Änderungen werden in späteren Ausgaben eingearbeitet. Die beschriebenen Produkte und/oder Programme können jederzeit verbessert oder geändert werden.

Die in dieser Softwaredokumentation enthaltenen Verweise auf Produkte, Programme und Serviceleistungen besagen nicht, dass der Hersteller beabsichtigt, diese in allen Ländern zugänglich zu machen, in denen diese Softwaredokumentation angeboten wird. Jeglicher Verweis auf Produkte, Programme oder Dienstleistungen soll nicht bedeuten, dass ausschließlich diese Produkte, Programme oder Dienstleistungen soll nicht bedeuten, Programme oder Services, die kein bestehendes Recht an geistigem Eigentum verletzen, dürfen stattdessen verwendet werden. Bei Verwendung anderer Produkte, Programme und Dienstleistungen als den ausdrücklich vom Hersteller empfohlenen ist der Benutzer für die Beurteilung und Prüfung der Funktionsfähigkeit selbst zuständig.

Diese Software und jede mitgelieferte Dokumentation, die unter den Regelungen dieser Vereinbarung zur Verfügung gestellt werden, sind kommerzielle Produkte, die ausschließlich unter der Verwendung privater Mittel entwickelt wurden.

# Inhalt

| Kapitel 1: | Druckerübersicht                          | 5   |
|------------|-------------------------------------------|-----|
| Informati  | onen zu Druckerteilen                     | . 5 |
| Informati  | onen zur Druckersoftware                  | . 6 |
|            |                                           |     |
| Kapitel 2: | Druckvorschläge                           | 10  |
| Drucken    | auf Normalpapier                          | 10  |
| Drucken    | von Fotos                                 | 11  |
| Drucken    | mit Premium- oder beschichtetem Papier    | 13  |
| Beidseiti  | ges Drucken (Duplex)                      | 14  |
| Drucken    | von Karten                                | 17  |
| Drucken    | von Umschlägen                            | 18  |
| Drucken    | von Farbbildern in Schwarzweiß            | 20  |
| Drucken    | einer Broschüre                           | 22  |
| Drucken    | von Etiketten                             | 25  |
| Drucken    | von Handzetteln                           | 27  |
| Poster di  | rucken                                    | 29  |
| Drucken    | auf Transferpapier                        | 32  |
| Drucken    | von Transparentfolien                     | 34  |
| Drucken    | von Dokumenten in umgekehrter Reihenfolge | 36  |
| Drucken    | von Bannern                               | 38  |
| Drucken    | auf Papier in benutzerdefiniertem Format  | 40  |
|            |                                           | 40  |
| Kapitel 3: | wartung                                   | 42  |
| Ersetzen   | der Tintenpatronen                        | 42  |
| Passen S   | Sie die Druckereinstellungen an           | 45  |
| Verbesse   | ern der Druckqualität                     | 46  |

Umgang mit den Tintenpatronen47Bestellen von Zubehör48

| Kapitel 4: Fehlersuche bei der Einrichtung                          | <b>49</b> |
|---------------------------------------------------------------------|-----------|
| Fehlersuche – Checkliste                                            | 49        |
| Beheben von Problemen bei der Installation der Druckersoftware      | 50        |
| Kapitel 5: Allgemeine Fehlersuche                                   | 53        |
| Umgang mit Fehlermeldungen und blinkenden Leuchten                  | 53        |
| Beheben von Problemen, die durch erfolgloses oder langsames Drucken |           |
| verursacht werden                                                   | 54        |
| Beheben von Papierzuführungsfehlern oder Papierstaus                | 56        |
| Lösen von Problemen bezüglich der Druckqualität                     | 58        |
| Beheben von Problemen mit Spezialmaterial                           | 60        |
| Dienstleistungsstation in China                                     | 61        |
| Hinweise                                                            | 63        |
| Glossar                                                             | 64        |
| Index                                                               | 67        |

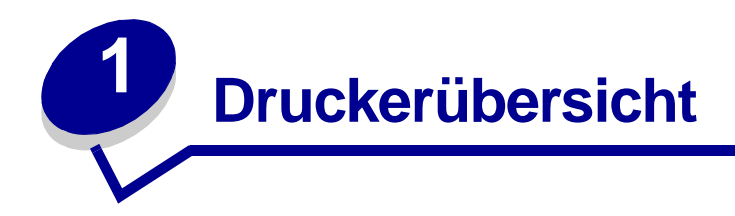

# Informationen zu Druckerteilen

# Lenovo 3200 Series-Tintenstrahldrucker

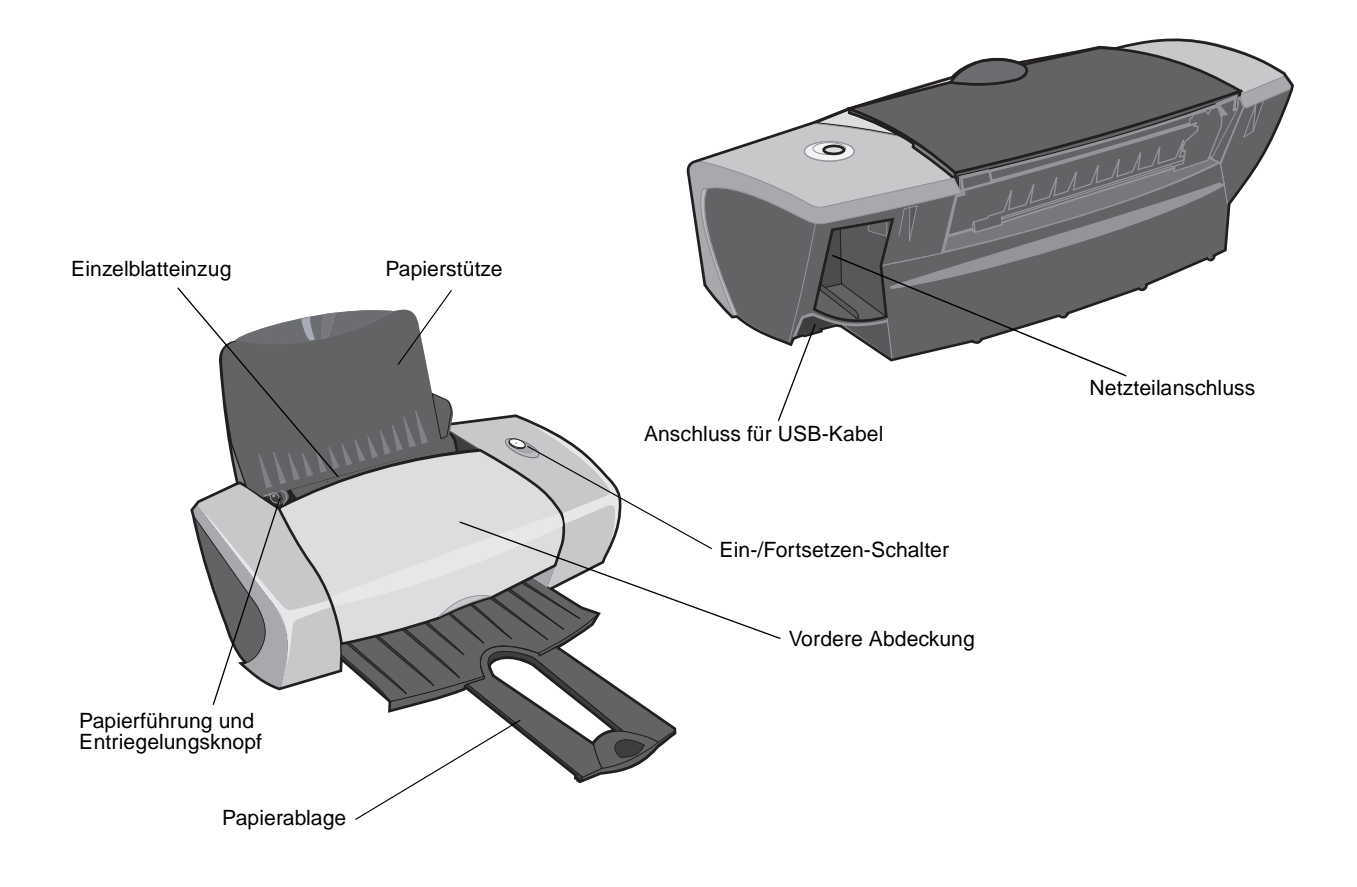

Die nachfolgende Tabelle beschreibt die einzelnen Teile.

| Verwendung von:                         | Zweck:                                                                                                    |
|-----------------------------------------|----------------------------------------------------------------------------------------------------|
| Ein-/Fortsetzen-Schalter                | <ul> <li>Drucker ein- oder ausschalten.</li> <li>Ausgabe von Papier aus dem Drucker Weitere Informationen hierzu finden<br/>Sie unter "Im Drucker liegt ein Papierstau vor" auf Seite 57.</li> <li>Überprüfen des Druckerstatus. Weitere Informationen hierzu finden Sie unter<br/>"Umgang mit Fehlermeldungen und blinkenden Leuchten" auf Seite 53.</li> </ul> |
| Vordere Abdeckung                       | <ul><li>Einsetzen und Auswechseln von Tintenpatronen.</li><li>Papierstaus beseitigen.</li></ul>                                                                                                    |
| Papierablage                            | Stapeln von Papier nach dem Drucken.                                                                                                    |
| Papierführung und<br>Entriegelungsknopf | Sicherstellen des ordnungsgemäßen Einzugs von Papier in den Drucker.                                                                                                    |
| Papierstütze                            | Papier in der Einzelblatteinzug gerade ausrichten.                                                                                                    |
| Netzteilanschluss                       | Stromversorgung des Druckers.                                                                                                    |
| Einzelblatteinzug                       | Automatische Papierzufuhr Weitere Informationen über die einlegbare Papiermenge finden Sie unter "Druckvorschläge" auf Seite 10.                                                                                                    |
| Anschluss für USB-Kabel                 | Anschluss des Druckers an den Computer.                                                                                                    |

# Informationen zur Druckersoftware

Durch das Zusammenwirken von Druckersoftware und Betriebssystem werden hochwertige Druckergebnisse erzielt. Diese Software besteht aus zwei Komponenten: dem Druckertreiber und Lenovo Ratgeber.

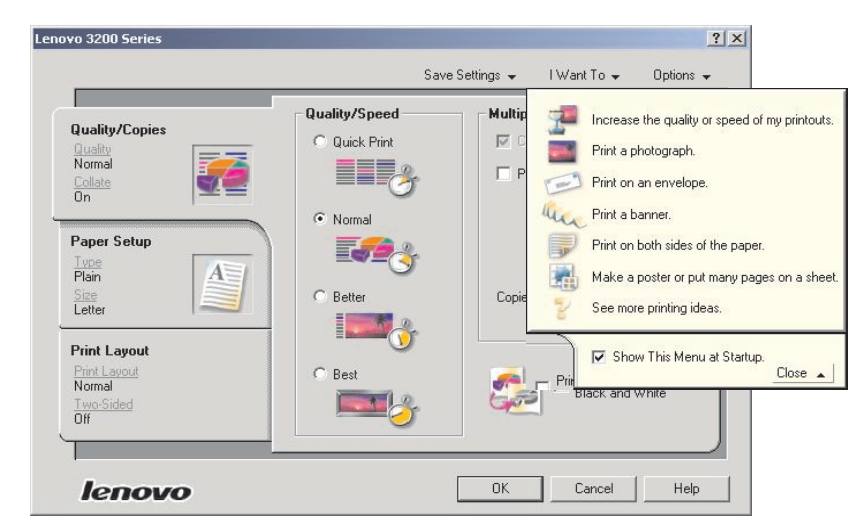

# **Druckertreiber**

Sie können die Druckereinstellungen im Druckertreiber ändern. Für den Druck eines Standarddokuments auf Normalpapier ist keine Änderung der Druckereinstellungen erforderlich. Bei der Installation der Druckersoftware werden die Dialogfelder **Seiteneinstellung** und **Drucken** auf die Standardwerte zurückgesetzt.

- Qualität/Geschwindigkeit: Normal
- Papiersorte: Normalpapier
- Papierformat: A4 oder US Letter
- Ausrichtung: Hochformat
- Layout: Normal

Weitere Informationen über Druckereinstellungen für verschiedene Druckauftragstypen finden Sie unter "Druckvorschläge" auf Seite 10.

#### Dokumenteinstellungen anpassen

1 Klicken Sie auf Datei > Drucken, während ein Dokument geöffnet ist.

Das Dialogfeld Drucken wird angezeigt.

- 2 Klicken Sie im Dialogfeld Drucken auf Eigenschaften, Einstellungen oder Optionen.
- 3 Wählen Sie auf der Registerkarte Registerkarte Qualität/Kopien eine Einstellung für die Druckqualität aus.
- 4 Wählen Sie auf der Registerkarte Registerkarte Papiereinstellungen eine Papiersorte und ein Format aus.
- 5 Wählen Sie auf der Registerkarte Registerkarte Drucklayout das Layout des Dokuments aus.
- 6 Klicken Sie auf **OK**, um die Einstellungen zu übernehmen.

#### Registerkarte Qualität/Kopien

| Bereich:                 | Auswahl:                                                                                                    |
|--------------------------|----------------------------------------------------------------------------------------------------|
| Qualität/Geschwindigkeit | <ul> <li>Schnelldruck, wenn Dokumente schnell, aber mit geringerer Qualität gedruckt werden sollen.</li> <li>Normal, wenn die meisten Dokumente auf Normalpapier gedruckt werden sollen.</li> <li>Besser, wenn Fotos und Dokumente mit Grafiken auf beschichtetem oder Hochglanzpapier gedruckt werden sollen.</li> <li>Beste, wenn scharfe Fotos und Grafiken mit hoher Auflösung, aber verringerter Geschwindigkeit gedruckt werden sollen.</li> </ul> |
| Mehrere Kopien           | <ul> <li>Sortiert drucken, wenn mehr als ein Exemplar des Dokuments gedruckt<br/>werden soll. Bei dieser Option werden alle Seiten des ersten Exemplars,<br/>dann alle Seiten des zweiten Exemplars gedruckt usw.</li> <li>Letzte Seite zuerst drucken, wenn die Seiten in umgekehrter Reihenfolge<br/>gedruckt werden sollen.</li> <li>Die Anzahl der gewünschten Exemplare.</li> </ul>                                                                 |
|                          | Farbbilder schwarzweiß drucken, um Farbtinte zu sparen.                                                                                                    |
|                          | Hinweis: Diese Option ist nur verfügbar, wenn eine schwarze Tintenpatrone installiert ist.                                                                                                    |

#### Registerkarte Papiereinstellungen

| Bereich:     | Auswahl:                                                                                                    |
|--------------|----------------------------------------------------------------------------------------------------|
| Papiersorte  | Normalpapier, Umschlag, Banner, Beschichtetes Papier, Foto-/<br>Glanzpapier, Transparentfolie, Transferpapiere oder Karten.                                                                                                    |
| Papierformat | Eine von der Papiersorte abhängige Größe. Wenn die Papiersorte nicht<br>aufgelistet ist, wählen Sie <b>Benutzerdefiniert</b> aus. Informationen hierzu finden<br>Sie unter "Drucken auf Papier in benutzerdefiniertem Format" auf Seite 40. |
| Ausrichtung  | Hochformat oder Querformat.                                                                                                    |

#### **Registerkarte Drucklayout**

| Bereich:             | Auswahl:                                                                                                    |
|----------------------|----------------------------------------------------------------------------------------------------|
| Layout               | Normal, Banner, Spiegelbildlich, Mehrseitendruck, Poster oder Broschüre.                                                                                                    |
| Beidseitiges Drucken | <ul> <li>Beidseitig, um die Dokumente auf beide Seiten eines Blatts zu drucken.</li> <li>Seitlich umblättern oder Nach oben umblättern, um festzulegen, wie die Seiten des fertigen Dokuments angeordnet werden.</li> </ul> |
|                      | Hinweis: Wenn Sie Steg seitlich wählen, werden die Seiten des Dokuments wie die Seiten einer Zeitschrift angeordnet. Wenn Sie Steg oben wählen, werden die Seiten wie die Seiten eines Schreibblocks angeordnet.            |

# Lenovo Ratgeber

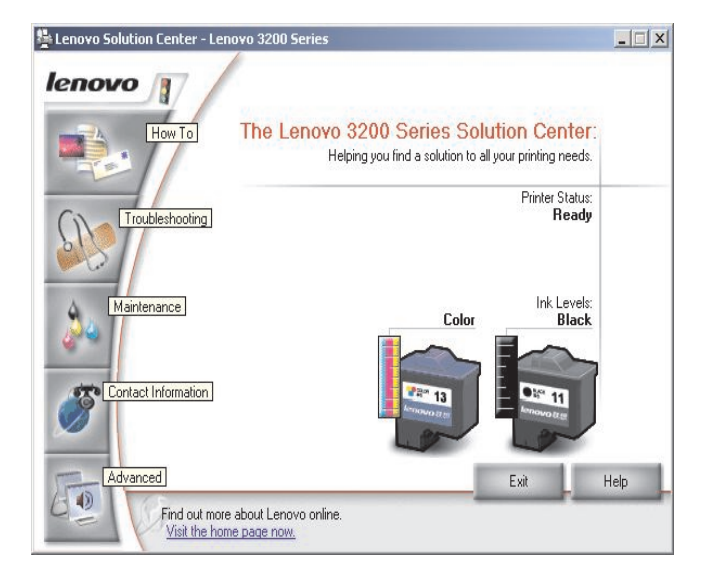

Der Lenovo 3200 Series Ratgeber bietet Ihnen Unterstützung, wenn Sie Hilfe für den Drucker benötigen.

Es gibt zwei Möglichkeiten, den Ratgeber zu öffnen:

- Klicken Sie auf Start > Programme > Lenovo 3200 Series > Lenovo 3200 Series Ratgeber.
- Doppelklicken Sie auf dem Desktop auf das Symbol für den Lenovo 3200 Series Ratgeber.

Die nachfolgende Tabelle enthält eine Beschreibung der Ratgeber-Registerkarten:

| Registerkarte:       | Sie haben folgende Möglichkeiten:                                                                                                    |
|----------------------|----------------------------------------------------------------------------------------------------|
| Wie Sie              | <ul> <li>Druckerinformationen erhalten.</li> <li>Grundlegende Tipps zum Drucken erhalten.</li> <li>Druckprojektinformationen erhalten.</li> </ul>                                                                                                    |
| Fehlersuche          | <ul><li>Tipps für den Druckerstatus anzeigen.</li><li>Häufig benötigte Fehlersuche-Themen anzeigen.</li></ul>                                                                                                    |
| Wartung              | <ul> <li>Tintenpatrone installieren.</li> <li>Anzeigen von Informationen zum Erwerb neuer Patronen.</li> <li>Die Patronendüsen reinigen.</li> <li>Die Druckköpfe ausrichten.</li> <li>Andere Probleme lösen.</li> <li>Hinweis: Greifen Sie nicht auf diese Registerkarte zu, während ein Auftrag verarbeitet wird.</li> </ul> |
| Kontaktinformationen | <ul><li>Informationen zur Bestellung von Zubehör anzeigen.</li><li>Kontaktinformationen für den Lenovo Kunden-Support erhalten.</li></ul>                                                                                                    |
| Erweitert            | Anzeigeoptionen des Druckstatus ändern.                                                                                                    |

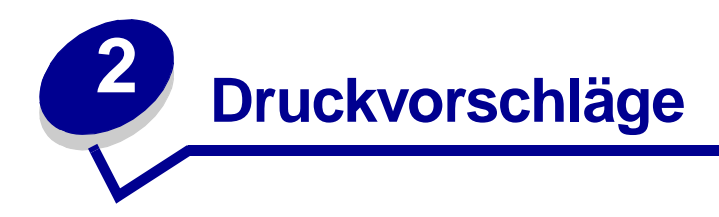

# Drucken auf Normalpapier

Je nach Papierstärke können jeweils bis zu 100 Blatt Normalpapier geladen werden.

# Schritt 1: Papier einlegen

• Legen Sie das Papier so ein, dass es vertikal an der rechten Seite der Papierstütze liegt.

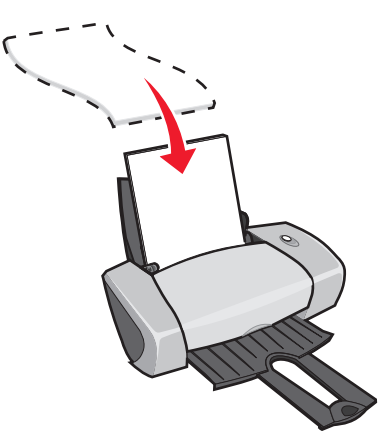

- Drücken Sie das Papier nicht mit Gewalt in den Drucker.
- Schieben Sie die Papierführung an die linke Seite des Papiers.

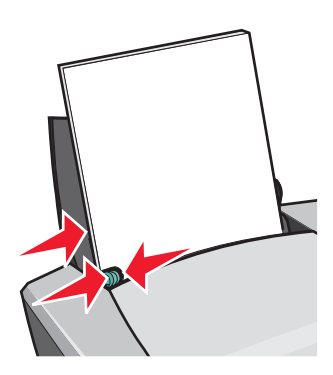

Hinweis: Wenn Sie Papier des Formats US Letter verwenden, muss die Papierführung eventuell nicht angepasst werden.

# Schritt 2: Anpassen der Druckeinstellungen

Bei Verwendung von Normalpapier im Format DIN A4 oder US Letter und normaler Druckqualität müssen die Einstellungen nicht angepasst werden.

Wenn Sie spezielles Druckmaterial verwenden, folgen Sie den Anweisungen für diese Papiersorte.

# Schritt 3: Drucken des Dokuments

Klicken Sie auf OK.

# **Drucken von Fotos**

Je nach Papierstärke können jeweils bis zu 50 Blatt beschichtetes Papier, Foto- oder Glanzpapier eingelegt werden. Möglicherweise möchten Sie auf Normalpapier drucken, bevor Sie das Fotopapier einlegen und die Einstellungen verändern. Informationen zum Drucken auf Fotokarton finden Sie unter "Drucken von Karten" auf Seite 17.

# Schritt 1: Fotopapier einlegen

- Die besten Ergebnisse erhalten Sie mit Fotopapier für Tintenstrahldrucker.
- Wenn dem Papier Anweisungen beiliegen, lesen Sie sich diese aufmerksam durch.
- Legen Sie das Fotopapier senkrecht und rechtsbündig in die Papierstütze ein.

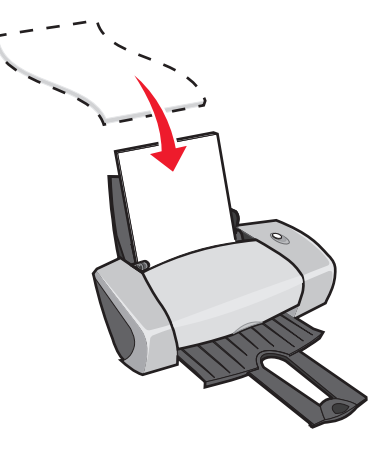

- Stellen Sie sicher, dass die glänzende bzw. beschichtete Seite Ihnen zugewandt ist.
- Drücken Sie das Papier nicht mit Gewalt in den Drucker.

• Schieben Sie die Papierführung an die linke Seite des Fotopapiers.

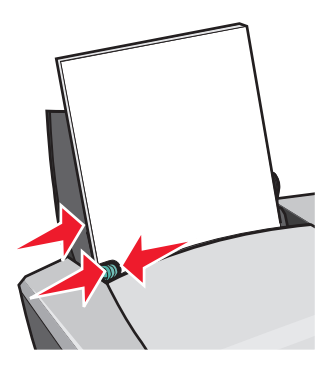

Hinweis: Wenn Sie Papier des Formats US Letter verwenden, muss die Papierführung eventuell nicht angepasst werden.

# Schritt 2: Anpassen der Druckeinstellungen

1 Klicken Sie auf Datei > Drucken, während ein Dokument geöffnet ist.

Das Dialogfeld Drucken wird angezeigt.

- 2 Klicken Sie im Dialogfeld Drucken auf Eigenschaften, Einstellungen oder Optionen.
- 3 Wählen Sie eine Druckqualiät aus:
  - a Wählen Sie im Dialogfeld Druckeigenschaften die Registerkarte Qualität/Kopien.
  - b Wählen Sie im Bereich Qualität/Geschwindigkeit Besser oder Beste aus.

**Hinweis:** Eine höhere Einstellung für die Druckqualität führt zu qualitativ besseren Dokumenten, jedoch verringert sich unter Umständen die Druckgeschwindigkeit.

- 4 Wählen Sie eine Papiersorte aus:
  - a Wählen Sie im Dialogfeld Druckeigenschaften die Registerkarte Papiereinstellungen.
  - b Wählen Sie im Bereich für die Papiersorte Foto-/Glanzpapier oder Beschichtetes Papier aus.
- 5 Wählen Sie ein Papierformat aus:
  - a Wählen Sie im Dialogfeld Druckeigenschaften die Registerkarte Papiereinstellungen.
  - **b** Wählen Sie im Menü **Papierformat** das entsprechende Format aus. Weitere Informationen hierzu finden Sie unter "Drucken auf Papier in benutzerdefiniertem Format" auf Seite 40.
- 6 Klicken Sie auf OK.

# Schritt 3: Fotos drucken

Klicken Sie auf OK.

**Hinweis:** Damit der Druck nicht verwischt, entfernen Sie jedes Foto, sobald es vom Drucker ausgegeben wird und lassen Sie es dann vor dem Aufeinanderlegen trocknen.

# Drucken mit Premium- oder beschichtetem Papier

Je nach Papierstärke können jeweils bis zu 100 Seiten Premiumpapier eingelegt werden.

# Schritt 1: Einlegen von Premium- oder beschichtetem Papier

- Wenn dem Papier Anweisungen beiliegen, lesen Sie sich diese aufmerksam durch.
- Legen Sie das Premiumpapier so ein, dass es vertikal an der rechten Seite der Papierstütze liegt.

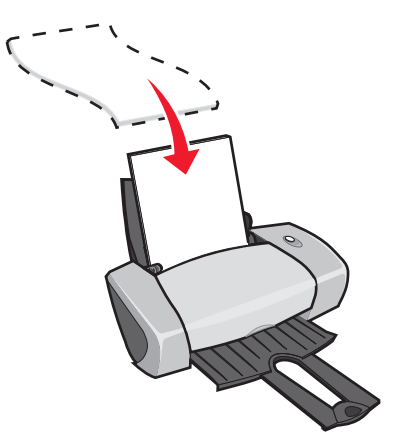

- Wenn sich auf dem Papier eine spezielle Markierung befindet, stellen Sie sicher, dass die Markierung Ihnen nicht zugewandt ist.
- Drücken Sie das Papier nicht mit Gewalt in den Drucker.

**Hinweis:** Schieben Sie die Papierführung an die linke Seite des Papiers. Wenn Sie Papier des Formats US Letter verwenden, muss die Papierführung eventuell nicht angepasst werden.

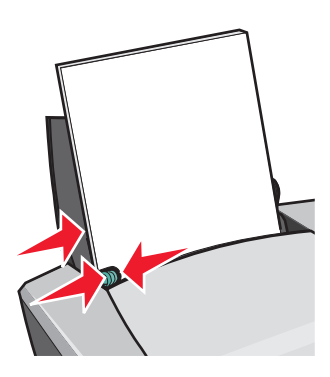

# Schritt 2: Anpassen der Druckeinstellungen

- Klicken Sie auf Datei > Drucken, während ein Dokument geöffnet ist.
   Das Dialogfeld Drucken wird angezeigt.
- 2 Klicken Sie im Dialogfeld Drucken auf Eigenschaften, Einstellungen oder Optionen.
- 3 Wählen Sie eine Druckqualiät aus:
  - a Wählen Sie im Dialogfeld Druckeigenschaften die Registerkarte Qualität/Kopien.
  - b Wählen Sie im Bereich Qualität/Geschwindigkeit Besser oder Beste aus.

**Hinweis:** Eine höhere Einstellung für die Druckqualität führt zu qualitativ besseren Dokumenten, jedoch verringert sich unter Umständen die Druckgeschwindigkeit.

- 4 Wählen Sie eine Papiersorte aus:
  - a Wählen Sie im Dialogfeld Druckeigenschaften die Registerkarte Papiereinstellungen.
  - b Wählen Sie aus dem Bereich für die Papiersorte Normalpapier aus.
- 5 Wählen Sie ein Papierformat aus:
  - a Wählen Sie im Dialogfeld Druckeigenschaften die Registerkarte Papiereinstellungen.
  - **b** Wählen Sie im Menü **Papierformat** das entsprechende Format aus. Weitere Informationen hierzu finden Sie unter "Drucken auf Papier in benutzerdefiniertem Format" auf Seite 40.
- 6 Klicken Sie auf **OK**.

#### Schritt 3: Drucken des Dokuments

Klicken Sie auf OK.

**Hinweis:** Die Papierablage kann bis zu 25 Seiten Premiumpapier aufnehmen. Wenn Sie mehr als 25 Seiten drucken möchten, sollten Sie die ersten 25 Blatt entfernen, bevor Sie den Druck fortsetzen.

# Beidseitiges Drucken (Duplex)

Sie können Papier sparen, indem Sie es beidseitig bedrucken. Je nach Papierstärke können jeweils bis zu 100 Blatt Papier eingelegt werden.

# Schritt 1: Legen Sie das Papier ein

• Legen Sie das Papier so ein, dass es vertikal an der rechten Seite der Papierstütze anliegt.

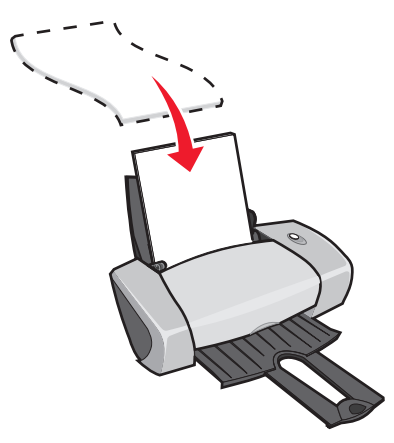

- Drücken Sie das Papier nicht mit Gewalt in den Drucker.
- Achten Sie darauf, dass die zu bedruckende Seite Ihnen zugewandt ist.
- Schieben Sie die Papierführung an die linke Seite des Papiers.

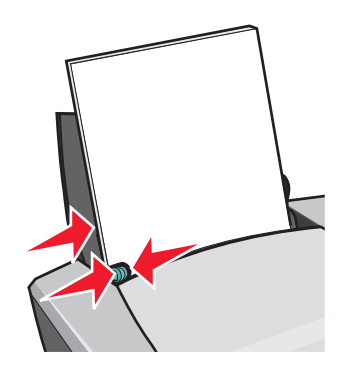

**Hinweis:** Wenn Sie Papier des Formats US Letter verwenden, muss die Papierführung eventuell nicht angepasst werden.

Hinweis: Um die beste Druckqualität zu erzielen, sollten Sie schwereres Papier verwenden.

# Schritt 2: Anpassen der Druckeinstellungen

- Klicken Sie auf Datei > Drucken, während ein Dokument geöffnet ist.
   Das Dialogfeld Drucken wird angezeigt.
- 2 Klicken Sie im Dialogfeld Drucken auf Eigenschaften, Einstellungen oder Optionen.

- 3 Das Papier beidseitig bedrucken:
  - a Wählen Sie im Dialogfeld Druckeigenschaften die Registerkarte Drucklayout.
  - b Wählen Sie aus dem Bereich für das beidseitige Drucken die Option Beidseitig.
  - c Wählen Sie Seitlich umblättern oder Nach oben umblättern aus.

Wenn Sie **Steg seitlich** wählen, werden die Seiten des Dokuments wie die Seiten einer Zeitschrift angeordnet. Wenn Sie **Steg oben** wählen, werden die Seiten wie die Seiten eines Schreibblocks angeordnet.

- d Prüfen Sie die Schritte für die Papiersorte, um das Dokumente weiter anzupassen.
- e Klicken Sie auf OK.

# Schritt 3: Drucken des Dokuments

#### Klicken Sie auf OK.

Zunächst werden die ungeraden Seitenzahlen gedruckt, zusammen mit einer Anweisungsseite zum neuen Einlegen. Wenn alle ungeraden Seitenzahlen gedruckt sind, fordert Sie die Druckersoftware zum neuen Laden des Papiers auf.

1 Legen Sie den Papierstapel und die Seite mit den Anweisungen zum erneuten Einlegen des Papiers wie dargestellt in die Papierstütze ein. Dabei muss die bedruckte Seite Ihnen abgewandt sein und die Pfeile müssen nach unten zeigen.

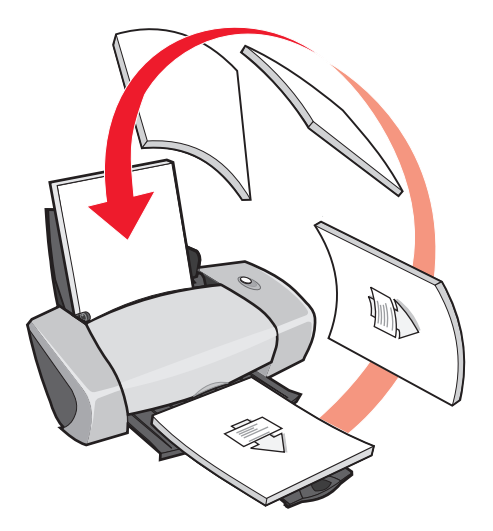

2 Klicken Sie auf Druck fortsetzen.

Die Seiten mit den geraden Seitenzahlen werden gedruckt.

Wenn die Anweisungsseite zum erneuten Einlegen nicht gedruckt werden soll:

- a Klicken Sie im Dialogfeld Druckeigenschaften auf **Optionen** > **Stiloptionen**.
- b Deaktivieren Sie das Kontrollkästchen Seite mit Anleitung zum Papiereinlegen ausdrucken.
- c Klicken Sie auf OK.

# Drucken von Karten

Je nach Kartenstärke können jeweils bis zu 25 Grußkarten, Karteikarten, Fotokarten oder Postkarten eingelegt werden.

# Schritt 1: Einlegen der Karten

- Wenn den Karten Anweisungen beiliegen, lesen Sie sich diese aufmerksam durch.
- Legen Sie die Karten so ein, dass sie vertikal an der rechten Seite der Papierstütze anliegen.

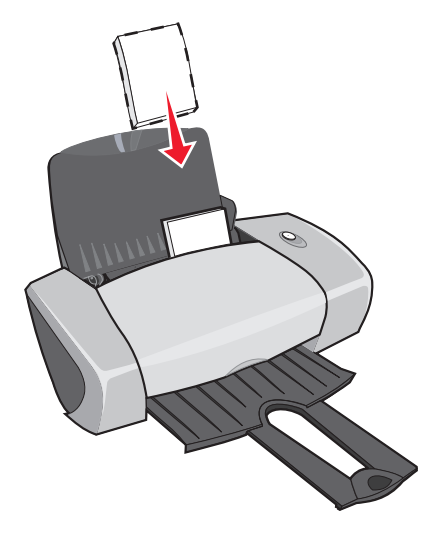

- Achten Sie darauf, dass die zu bedruckende Seite Ihnen zugewandt ist.
- Drücken Sie die Karten nicht mit Gewalt in den Drucker.
- Schieben Sie die Papierführung an den linken Rand der Karten.

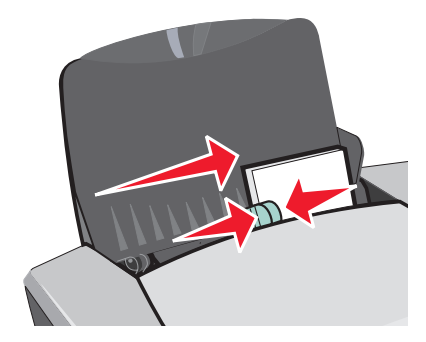

# Schritt 2: Anpassen der Druckeinstellungen

- Klicken Sie auf Datei > Drucken, während ein Dokument geöffnet ist.
   Das Dialogfeld Drucken wird angezeigt.
- 2 Klicken Sie im Dialogfeld Drucken auf Eigenschaften, Einstellungen oder Optionen.
- 3 Wählen Sie eine Druckqualiät aus:
  - a Wählen Sie im Dialogfeld Druckeigenschaften die Registerkarte Qualität/Kopien.
  - **b** Wählen Sie im Bereich für Qualität/Geschwindigkeit **Besser** oder **Beste**, wenn Sie auf Fotokarton oder Grußkarten drucken. Wählen Sie **Normal** für alle anderen Karten.
- 4 Wählen Sie eine Papiersorte aus:
  - a Wählen Sie im Dialogfeld Druckeigenschaften die Registerkarte Papiereinstellungen.
  - **b** Wählen Sie aus dem Bereich für die Papiersorte die Option Karten aus.
- 5 Wählen Sie ein Papierformat aus:
  - a Wählen Sie im Dialogfeld Druckeigenschaften die Registerkarte Papiereinstellungen.
  - **b** Wählen Sie im Menü **Papierformat** das entsprechende Format aus. Weitere Informationen hierzu finden Sie unter "Drucken auf Papier in benutzerdefiniertem Format" auf Seite 40.
- 6 Klicken Sie auf OK.

# Schritt 3: Drucken Sie Ihre Karten

Klicken Sie auf OK.

# Drucken von Umschlägen

Je nach Umschlagstärke können jeweils bis zu 10 Umschläge eingelegt werden.

# Schritt 1: Einlegen der Umschläge

Hinweis: Verwenden Sie keinesfalls Umschläge mit Löchern, Fenstern, Prägungen, Klammern, Bindungen oder Falzen.

• Legen Sie die Umschläge so ein, dass sie vertikal an der rechten Seite der Papierstütze anliegen.

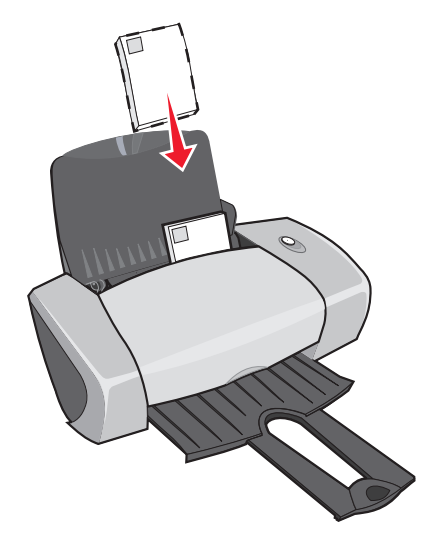

- Achten Sie darauf, dass die zu bedruckende Seite Ihnen zugewandt ist.
- Stellen Sie sicher, dass sich der Briefmarkenbereich in der linken oberen Ecke befindet.
- Drücken Sie die Umschläge nicht mit Gewalt in den Drucker.
- Schieben Sie die Papierführung an den linken Rand der Umschläge.

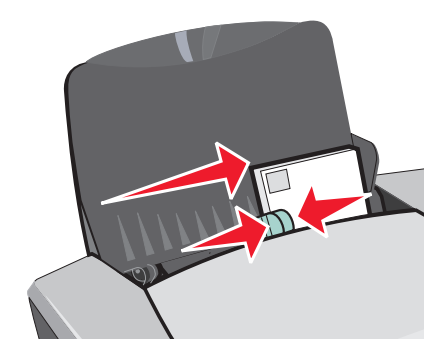

# Schritt 2: Anpassen der Druckeinstellungen

- 1 Klicken Sie auf **Datei > Drucken**, während ein Dokument geöffnet ist.
  - Das Dialogfeld Drucken wird angezeigt.
- 2 Klicken Sie im Dialogfeld Drucken auf Eigenschaften, Einstellungen oder Optionen.
- **3** Wählen Sie eine Papiersorte aus:
  - a Wählen Sie im Dialogfeld Druckeigenschaften die Registerkarte Papiereinstellungen.
  - **b** Wählen Sie aus dem Bereich für die Papiersorte die Option **Umschlag** aus.

- 4 Wählen Sie eine Umschlaggröße aus:
  - a Wählen Sie im Dialogfeld Druckeigenschaften die Registerkarte Papiereinstellungen.
  - b Wählen Sie im Menü für das Umschlagformat das entsprechende Format aus. Weitere Informationen hierzu finden Sie unter "Drucken auf Papier in benutzerdefiniertem Format" auf Seite 40.
- 5 Wählen Sie die Ausrichtung aus:
  - a Wählen Sie im Dialogfeld Druckeigenschaften die Registerkarte Papiereinstellungen.
  - **b** Wählen Sie als Ausrichtung **Querformat** aus.
- 6 Klicken Sie auf OK.
  - Hinweis: Viele Softwareprogramme sind so konfiguriert, dass die unter Papiereinstellungen vorgenommenen Umschlageinstellungen außer Kraft gesetzt werden. Stellen Sie sicher, dass Querformat in Ihrem Softwareprogramm als Ausrichtung ausgewählt ist.

# Schritt 3: Umschläge drucken

Klicken Sie auf OK.

**Hinweis:** Die Papierablage fasst bis zu 10 Umschläge. Wenn Sie mehr als 10 Umschläge drucken möchten, entfernen Sie die ersten 10 aus der Papierablage und setzen Sie dann Ihren Druckauftrag fort.

# Drucken von Farbbildern in Schwarzweiß

Je nach Papierstärke können jeweils bis zu 100 Blatt Papier geladen werden.

Das Drucken von Farbbildern in Schwarz dient dazu, Tinte in der Farbpatrone einzusparen.

# Schritt 1: Legen Sie das Papier ein

• Legen Sie das Papier so ein, dass es vertikal an der rechten Seite der Papierstütze anliegt.

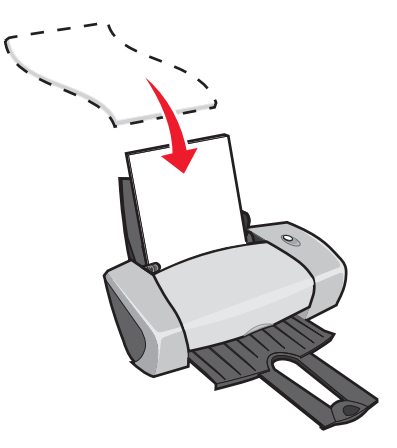

• Achten Sie darauf, dass die zu bedruckende Seite Ihnen zugewandt ist.

- Drücken Sie das Papier nicht mit Gewalt in den Drucker.
- Schieben Sie die Papierführung an die linke Seite des Papiers.

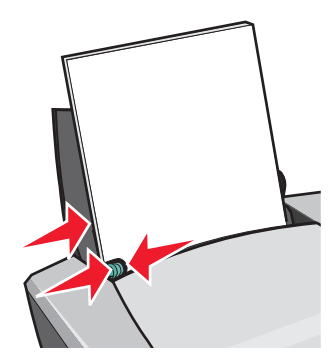

Hinweis: Wenn Sie Papier des Formats US Letter verwenden, muss die Papierführung eventuell nicht angepasst werden.

# Schritt 2: Anpassen der Druckeinstellungen

- 1 Klicken Sie auf Datei > Drucken, während ein Dokument geöffnet ist.
  - Das Dialogfeld Drucken wird angezeigt.
- 2 Klicken Sie im Dialogfeld Drucken auf Eigenschaften, Einstellungen oder Optionen.
- 3 So drucken Sie Farbbilder schwarzweiß:
  - a Wählen Sie im Dialogfeld Druckeigenschaften die Registerkarte Qualität/Kopien.
  - b Wählen Sie Farbbilder schwarzweiß drucken aus.
  - c Klicken Sie auf OK.
- 4 Passen Sie das Dokument gemäß den Schritten für die Papiersorte weiter an.

# Schritt 3: Drucken des Dokuments

Klicken Sie auf OK.

**Hinweis:** Die Papierablage fasst bis zu 50 Blatt Normalpapier. Wenn Sie mehr drucken möchten, entfernen Sie die ersten 50 Blatt aus der Papierablage und setzen Sie dann Ihren Druckauftrag fort.

# Drucken einer Broschüre

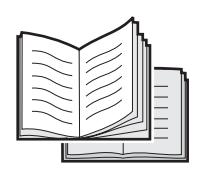

Sie können Ihre Dokumente so ausdrucken und bündeln, dass eine Broschüre entsteht. Je nach Papierstärke können jeweils bis zu 100 Blatt Papier eingelegt werden.

# Schritt 1: Legen Sie das Papier ein

• Legen Sie das Papier so ein, dass es vertikal an der rechten Seite der Papierstütze liegt.

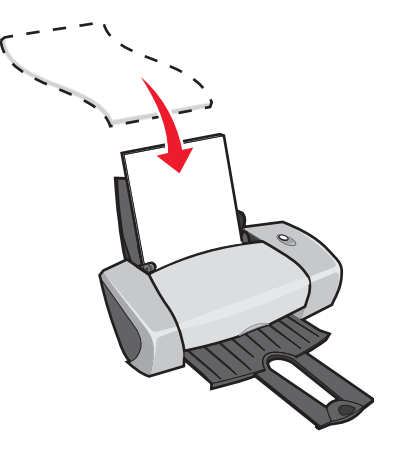

- Achten Sie darauf, dass die zu bedruckende Seite Ihnen zugewandt ist.
- Drücken Sie das Papier nicht mit Gewalt in den Drucker.
- Schieben Sie die Papierführung an die linke Seite des Papiers.

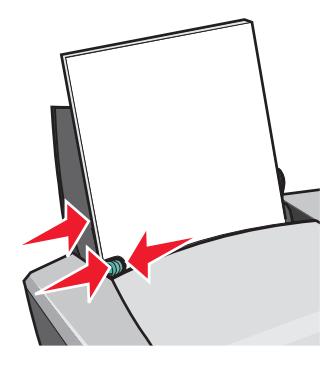

Hinweis: Wenn Sie Papier des Formats US Letter verwenden, muss die Papierführung eventuell nicht angepasst werden.

# Schritt 2: Anpassen der Druckeinstellungen

- Klicken Sie auf Datei > Drucken, während ein Dokument geöffnet ist.
   Das Dialogfeld Drucken wird angezeigt.
- 2 Klicken Sie im Dialogfeld Drucken auf Eigenschaften, Einstellungen oder Optionen.
- 3 Wählen Sie ein Papierformat aus:
  - a Wählen Sie im Dialogfeld Druckeigenschaften die Registerkarte Papiereinstellungen.
  - b Wählen Sie im Menü Papierformat A4 oder US Letter aus.
- 4 Wählen Sie ein Drucklayout:
  - a Wählen Sie im Dialogfeld Druckeigenschaften die Registerkarte Drucklayout.
  - **b** Wählen Sie im Bereich für das Layout **Broschüre** aus.
- 5 Geben Sie die Anzahl der Bögen pro Stapel ein.

**Hinweis:** Ein Stapel ist die Menge von Seiten, die vor dem Binden gefaltet und aufeinander gestapelt wird. Sehr dicke Stapel können möglicherweise nicht richtig gefaltet werden. Wenn Sie mit dickem Papier drucken, verwenden Sie daher weniger bedruckte Seiten pro Stapel.

- a Klicken Sie im Dialogfeld Druckeigenschaften auf Optionen > Stiloptionen.
- **b** Geben Sie die Anzahl der Bögen für jeden Stapel ein und klicken Sie auf **OK**.
- 6 Klicken Sie auf OK, um das Dialogfeld Druckeigenschaften zu schließen.

# Schritt 3: Drucken des Dokuments

Klicken Sie auf OK.

Nachdem die erste Hälfte Ihrer Broschüre und die Anweisungsseite zum erneuten Einlegen gedruckt wurde, werden Sie dazu aufgefordert, das Papier erneut einzulegen.

1 Legen Sie den Papierstapel und die Seite mit den Anweisungen zum erneuten Einlegen des Papiers wie dargestellt in die Papierstütze ein. Dabei muss die bedruckte Seite Ihnen abgewandt sein und die Pfeile müssen nach unten zeigen.

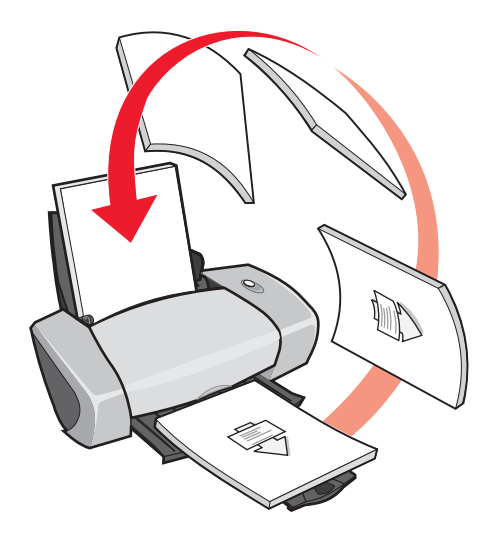

2 Klicken Sie auf Druck fortsetzen.

Wenn die Anweisungsseite zum erneuten Einlegen nicht gedruckt werden soll:

- 1 Klicken Sie im Dialogfeld Druckeigenschaften auf Optionen > Stiloptionen.
- 2 Deaktivieren Sie das Kontrollkästchen Seite mit Anleitung zum Papiereinlegen ausdrucken.
- 3 Klicken Sie auf OK.

#### Schritt 4: Stellen Sie Ihre Broschüre zusammen

Wenn das Dokument ausgedruckt worden ist, legen Sie die Stapel übereinander und binden die Broschüre.

So stellen Sie die Broschüre zusammen:

- 1 Nehmen Sie den ersten Stapel aus dem Papierauffangkorb, falten Sie ihn auf das halbe Format und legen Sie ihn beiseite.
- 2 Nehmen Sie den nächsten Stapel, falten Sie ihn in der Mitte und legen Sie ihn auf den ersten Stapel.

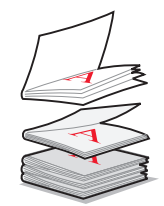

- 3 Legen Sie einen Stapel auf den anderen, bis Ihre Broschüre fertig ist.
- 4 Binden Sie abschließend die Broschüre.

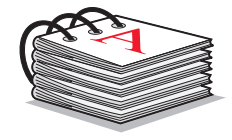

# Drucken von Etiketten

Je nach Papierstärke können jeweils bis zu 25 Blatt mit Etiketten eingelegt werden.

# Schritt 1: Einlegen der Etiketten

- Verwenden Sie Etiketten, die für Tintenstrahldrucker geeignet sind.
- Wenn den Etiketten Anweisungen beiliegen, lesen Sie sich diese aufmerksam durch.
- Beim Drucken muss ein Mindestabstand von 1 mm (0,04 Zoll) zum Etikettenrand eingehalten werden.
- Legen Sie die Etiketten so ein, dass sie vertikal an der rechten Seite der Papierstütze liegen.

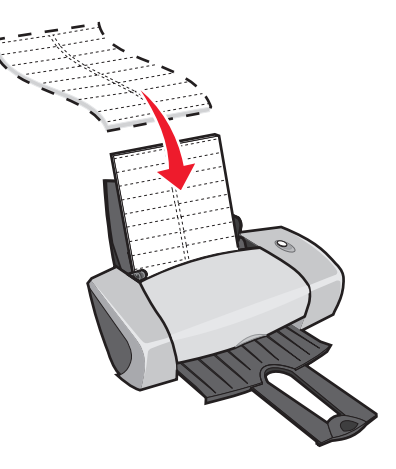

• Stellen Sie sicher, dass keine Etiketten fehlen bzw. aufgerollt sind.

- Achten Sie darauf, dass die zu bedruckende Seite Ihnen zugewandt ist.
- Drücken Sie die Etiketten nicht mit Gewalt in den Drucker.
- Schieben Sie die Papierführung an den linken Rand der Etiketten.

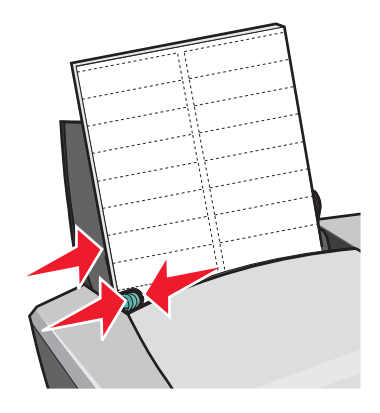

Hinweis: Wenn Sie Etiketten des Formats US Letter verwenden, muss die Papierführung eventuell nicht angepasst werden.

# Schritt 2: Anpassen der Druckeinstellungen

1 Klicken Sie auf **Datei > Drucken**, während ein Dokument geöffnet ist.

Das Dialogfeld Drucken wird angezeigt.

- 2 Klicken Sie im Dialogfeld Drucken auf Eigenschaften, Einstellungen oder Optionen.
- 3 Wählen Sie eine Druckqualiät aus:
  - a Wählen Sie im Dialogfeld Druckeigenschaften die Registerkarte Qualität/Kopien.
  - b Wählen Sie im Bereich Qualität/Geschwindigkeit Normal aus.
- 4 Wählen Sie eine Papiersorte aus:
  - a Wählen Sie im Dialogfeld Druckeigenschaften die Registerkarte Papiereinstellungen.
  - **b** Wählen Sie aus dem Bereich für die Papiersorte **Normalpapier** aus.
- 5 Wählen Sie ein Papierformat aus:
  - a Wählen Sie im Dialogfeld Druckeigenschaften die Registerkarte Papiereinstellungen.
  - **b** Wählen Sie im Menü **Papierformat** das entsprechende Format aus. Weitere Informationen hierzu finden Sie unter "Drucken auf Papier in benutzerdefiniertem Format" auf Seite 40.
- 6 Klicken Sie auf OK.

# Schritt 3: Etiketten drucken

Klicken Sie auf OK.

**Hinweis:** Die Papierablage fasst bis zu 10 Blatt mit Etiketten. Wenn Sie mehr als 10 Blatt drucken möchten, entfernen Sie die ersten 10 Blatt aus der Papierablage und setzen Sie dann Ihren Druckauftrag fort.

# Drucken von Handzetteln

| <br> |
|------|
| <br> |
| <br> |
|      |
| <br> |
| <br> |
|      |
|      |
|      |
| <br> |
| <br> |
| <br> |
|      |
| <br> |
|      |
|      |
| <br> |
| <br> |
| <br> |
|      |
|      |
|      |

Sie können Papier einsparen, wenn Sie Handzettel oder Bilder, die aus mehreren Seiten bestehen, auf ein einziges Blatt Papier drucken. Je nach Papierstärke können jeweils bis zu 100 Blatt Papier eingelegt werden.

# Schritt 1: Legen Sie das Papier ein

• Legen Sie das Papier so ein, dass es vertikal an der rechten Seite der Papierstütze liegt.

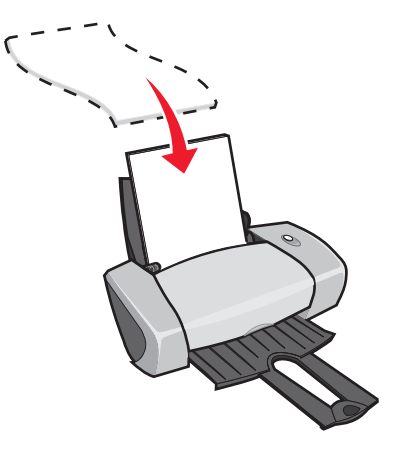

- Achten Sie darauf, dass die zu bedruckende Seite Ihnen zugewandt ist.
- Drücken Sie das Papier nicht mit Gewalt in den Drucker.

• Schieben Sie die Papierführung an die linke Seite des Papiers.

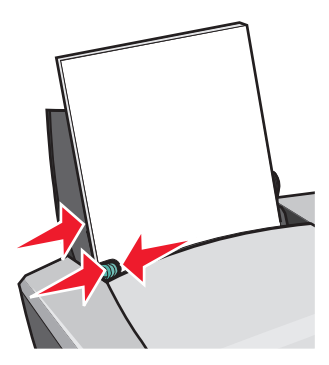

**Hinweis:** Wenn Sie Papier des Formats US Letter verwenden, muss die Papierführung eventuell nicht angepasst werden.

Hinweis: Um die beste Druckqualität zu erzielen, sollten Sie schwereres Papier verwenden.

# Schritt 2: Anpassen der Druckeinstellungen

1 Klicken Sie auf Datei > Drucken, während ein Dokument geöffnet ist.

Das Dialogfeld Drucken wird angezeigt.

- 2 Klicken Sie im Dialogfeld Drucken auf Eigenschaften, Einstellungen oder Optionen.
- 3 Wählen Sie ein Drucklayout:
  - a Wählen Sie im Dialogfeld Druckeigenschaften die Registerkarte Drucklayout.
  - b Wählen Sie im Bereich für das Layout Mehrseitendruck aus.
  - c Wählen Sie die Anzahl der Seiten aus (zwei, drei, vier oder acht), die Sie auf einem Bogen Papier drucken möchten.
  - d Wenn Sie einen Rand um jedes Seitenbild drucken möchten, wählen Sie Seitenränder drucken aus.
- 4 So drucken Sie Papier beidseitig:
  - a Wählen Sie im Dialogfeld Druckeigenschaften die Registerkarte Drucklayout.
  - b Wählen Sie aus dem Bereich für das beidseitige Drucken die Option Beidseitig.
  - c Wählen Sie die Bindemethode Seitlich umblättern oder Nach oben umblättern aus.

Wenn Sie **Steg seitlich** wählen, werden die Seiten des Dokuments wie die Seiten einer Zeitschrift angeordnet. Wenn Sie **Steg oben** wählen, werden die Seiten wie die Seiten eines Schreibblocks angeordnet.

5 Klicken Sie auf **OK**.

# Schritt 3: Drucken Sie die Handzettel.

Klicken Sie auf OK.

Wenn Sie Ihre Handzettel für einseitigen Druck formatiert haben, ist der Vorgang abgeschlossen.

Wenn Sie Ihre Handzettel für beidseitigen Druck formatiert haben, setzen Sie den Druckvorgang für Ihre Handzettel fort.

1 Nachdem die erste Hälfte Ihrer Handzettel gedruckt wurde, werden Sie dazu aufgefordert, das Papier erneut einzulegen. Legen Sie das Papier und die Seite mit den Anweisungen zum erneuten Einlegen des Papiers wie dargestellt in die Papierstütze ein. Dabei muss die bedruckte Seite Ihnen abgewandt sein und die Pfeile müssen nach unten zeigen.

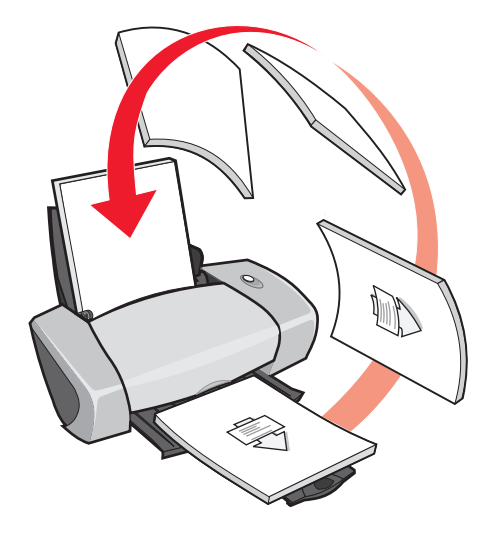

2 Klicken Sie auf Druck fortsetzen.

Wenn die Anweisungsseite zum erneuten Einlegen nicht gedruckt werden soll:

- 1 Klicken Sie im Dialogfeld Druckeigenschaften auf Optionen > Stiloptionen.
- 2 Deaktivieren Sie das Kontrollkästchen Seite mit Anleitung zum Papiereinlegen ausdrucken.
- 3 Klicken Sie auf OK.

# Poster drucken

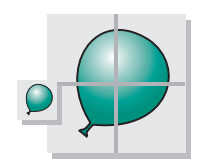

Sie können ein einseitiges Bild vergrößern, um es auf mehrere Seiten zu drucken. Zum Beispiel können Sie ein Foto als Poster mit vier, neun oder 16 Seiten drucken.

Je nach Papierstärke können jeweils bis zu 100 Blatt Papier eingelegt werden.

# Schritt 1: Legen Sie das Papier ein.

• Legen Sie das Papier so ein, dass es vertikal an der rechten Seite der Papierstütze liegt.

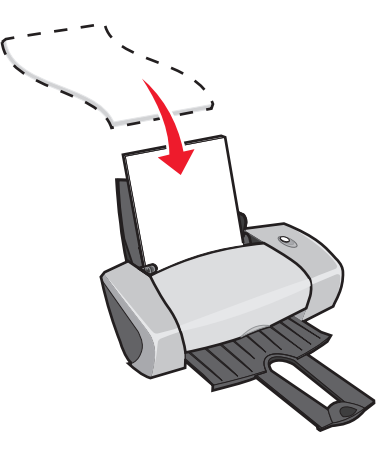

- Achten Sie darauf, dass die zu bedruckende Seite Ihnen zugewandt ist.
- Drücken Sie das Papier nicht mit Gewalt in den Drucker.
- Schieben Sie die Papierführung an die linke Seite des Papiers.

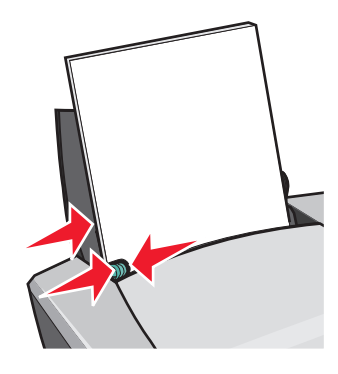

Hinweis: Wenn Sie Papier des Formats US Letter verwenden, muss die Papierführung eventuell nicht angepasst werden.

Hinweis: Um die beste Druckqualität zu erzielen, sollten Sie schwereres Papier verwenden.

# Schritt 2: Anpassen der Druckeinstellungen

- Klicken Sie auf Datei > Drucken, während ein Dokument geöffnet ist.
   Das Dialogfeld Drucken wird angezeigt.
- 2 Klicken Sie im Dialogfeld Drucken auf Eigenschaften, Einstellungen oder Optionen.

- 3 Wählen Sie eine Druckqualiät aus:
  - a Wählen Sie im Dialogfeld Druckeigenschaften die Registerkarte Qualität/Kopien.
  - b Wählen Sie im Bereich Qualität/Geschwindigkeit Normal aus.

**Hinweis:** Eine höhere Einstellung für die Druckqualität führt zu qualitativ besseren Dokumenten, jedoch verringert sich unter Umständen die Druckgeschwindigkeit.

- 4 Wählen Sie ein Drucklayout:
  - a Wählen Sie im Dialogfeld Druckeigenschaften die Registerkarte Drucklayout.
  - **b** Wählen Sie im Bereich für das Layout **Poster** aus.
- 5 Wählen Sie die Postergröße:
  - a Wählen Sie die Größe des Posters: 2 x 2 (insgesamt vier Seiten), 3 x 3 (insgesamt neun Seiten), oder 4 x 4 (insgesamt 16 Seiten).
  - **b** Wählen Sie **Schnittmarkierungen drucken**, wenn Schnittmarkierungen auf die Seiten gedruckt werden sollen.
- 6 Wenn Sie bestimmte Seiten erneut drucken müssen:
  - a Klicken Sie auf Zu druckende Seiten auswählen.

Die Seiten, die *nicht* gedruckt werden, haben einen Kreis und ein Sperrsymbol über der Nummer und sind schattiert. Durch Anklicken einer Seite wählen Sie die einzelnen Seiten aus bzw. heben die Auswahl auf.

- **b** Klicken Sie auf **OK**.
- 7 Klicken Sie auf OK.

# Schritt 3: Drucken Sie das Poster

Klicken Sie auf OK.

#### Stellen Sie das Poster zusammen

1 Schneiden Sie bei jeder Seite die weißen Ränder zweier benachbarter Seiten ab.

Sie könnten beispielsweise die weißen Ränder am oberen und linken Rand jeder Seite abtrennen.

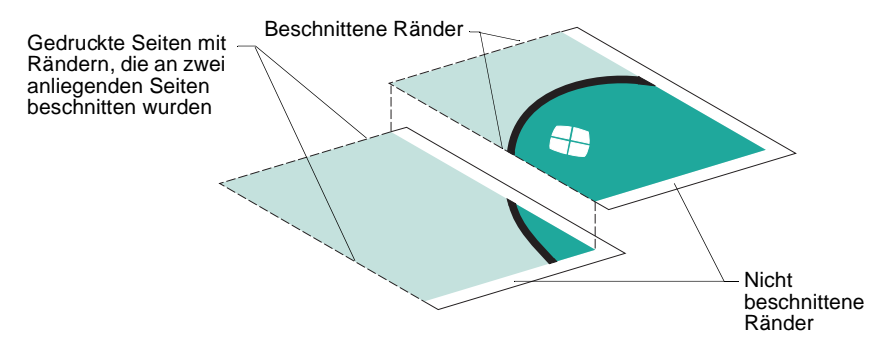

- 2 Ordnen Sie die Seiten so an, dass jeder beschnittene Rand auf einem unbeschnittenen Rand (dem weißen Rand) aufliegt.
- 3 Kleben Sie die Rückseiten der Seiten zusammen.
- 4 Zur Fertigstellung Ihres Posters schneiden Sie die verbleibenden weißen Ränder ab.

# Drucken auf Transferpapier

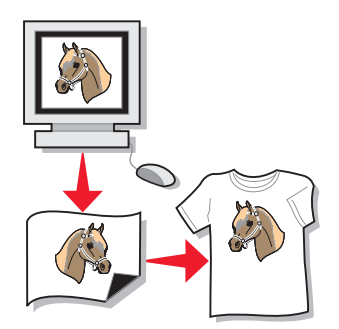

Je nach Papierstärke können jeweils bis zu 100 Transferpapiere eingelegt werden. Es empfiehlt sich, Fotos vor dem Einlegen von Transferpapier auf Normalpapier zu drucken.

Hinweis: Die besten Ergebnisse erzielen Sie, indem Sie jeweils nur ein Transferpapier einlegen.

# Schritt 1: Legen Sie Transferpapier ein

- Wenn dem Transferpapier Anweisungen beiliegen, lesen Sie sich diese aufmerksam durch.
- Legen Sie das Transferpapier so ein, dass es vertikal an der rechten Seite der Papierstütze liegt.

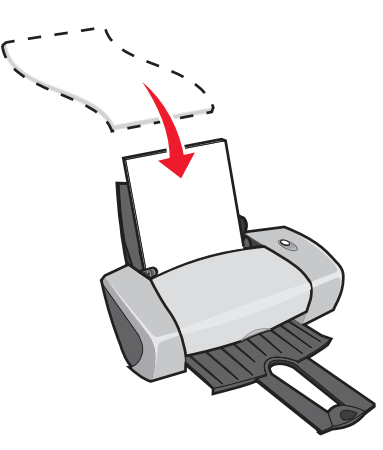

- Stellen Sie sicher, dass die zu bedruckende Seite (leere Seite) Ihnen zugewandt ist.
- Drücken Sie das Transferpapier nicht mit Gewalt in den Drucker hinein.

• Schieben Sie die Papierführung an die linke Seite des Transferpapiers.

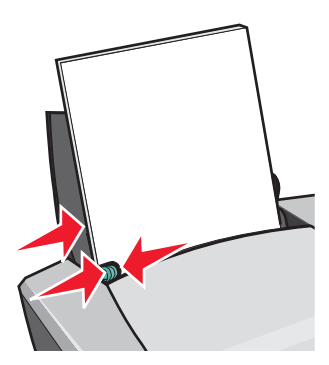

**Hinweis:** Wenn Sie Transferpapier des Formats US Letter verwenden, muss die Papierführung eventuell nicht angepasst werden.

# Schritt 2: Anpassen der Druckeinstellungen

1 Klicken Sie auf Datei > Drucken, während ein Dokument geöffnet ist.

Das Dialogfeld Drucken wird angezeigt.

- 2 Klicken Sie im Dialogfeld Drucken auf Eigenschaften, Einstellungen oder Optionen.
- 3 Wählen Sie eine Druckqualiät aus:
  - a Wählen Sie im Dialogfeld Druckeigenschaften die Registerkarte Qualität/Kopien.
  - b Wählen Sie im Bereich Qualität/Geschwindigkeit Normal oder Besser aus.
- 4 Wählen Sie eine Papiersorte aus:
  - a Wählen Sie im Dialogfeld Druckeigenschaften die Registerkarte Papiereinstellungen.
  - **b** Wählen Sie im Bereich für die Papiersorte **Transferpapier** aus.
- 5 Wenn Ihr Softwareprogramm keine Einstellungen für spiegelbildliches Drucken oder Drucken mit Transferpapier aufweist, wählen Sie folgendermaßen ein Drucklayout aus:
  - a Wählen Sie im Dialogfeld Druckeigenschaften die Registerkarte Drucklayout.
  - b Wählen Sie im Bereich für das Layout Spiegelbildlich aus.
- 6 Klicken Sie auf OK.

# Schritt 3: Transferpapier drucken

Klicken Sie auf OK.

**Hinweis:** Um Verwischen zu vermeiden, nehmen Sie beim Drucken jedes Transferpapier sofort aus dem Drucker und lassen Sie es vollständig trocknen, bevor Sie die Transferpapiere aufeinander legen.

# Drucken von Transparentfolien

Je nach Folienstärke können jeweils bis zu 50 Transparentfolien eingelegt werden.

# Schritt 1: Transparentfolien einlegen

- Verwenden Sie nur für Tintenstrahldrucker geeignete Transparentfolien.
- Wenn den Transparentfolien Anweisungen beiliegen, lesen Sie sich diese aufmerksam durch.
- Legen Sie die Transparentfolien so ein, dass sie vertikal an der rechten Seite der Papierstütze liegen.

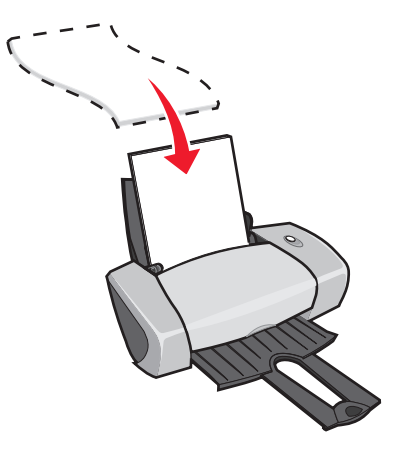

- Stellen Sie sicher, dass die zu bedruckende raue Seite Ihnen zugewandt ist. Wenn die Transparentfolien einen abziehbaren Streifen aufweisen, darf Ihnen dieser nicht zugewandt sein und muss nach unten weisen.
- Drücken Sie die Transparentfolien nicht mit Gewalt in den Drucker.
- Schieben Sie die Papierführung an die linke Seite der Transparentfolien.

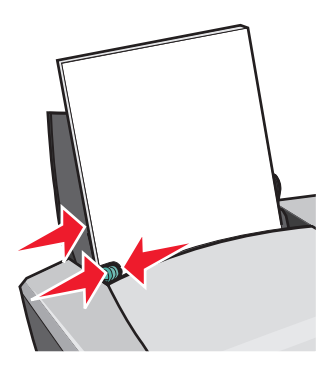

**Hinweis:** Wenn Sie Transparentfolien des Formats US Letter verwenden, muss die Papierführung eventuell nicht angepasst werden.

# Schritt 2: Anpassen der Druckeinstellungen

- Klicken Sie auf Datei > Drucken, während ein Dokument geöffnet ist.
   Das Dialogfeld Drucken wird angezeigt.
- 2 Klicken Sie im Dialogfeld Drucken auf Eigenschaften, Einstellungen oder Optionen.
- 3 Wählen Sie eine Druckqualiät aus:
  - a Wählen Sie im Dialogfeld Druckeigenschaften die Registerkarte Qualität/Kopien.
  - b Wählen Sie im Bereich Qualität/Geschwindigkeit Normal aus.
- 4 Wählen Sie eine Papiersorte aus:
  - a Wählen Sie im Dialogfeld Druckeigenschaften die Registerkarte Papiereinstellungen.
  - b Wählen Sie aus dem Bereich für die Papiersorte die Option Transparentfolie aus.
- 5 Wählen Sie ein Papierformat aus:
  - a Wählen Sie im Dialogfeld Druckeigenschaften die Registerkarte Papiereinstellungen.
  - b Wählen Sie im Menü Papierformat A4 oder US Letter aus.
- 6 Klicken Sie auf OK.

# Schritt 3: Drucken Sie die Transparentfolien

Klicken Sie auf OK.

**Hinweis:** Damit der Druck nicht verwischt, entfernen Sie jede Transparentfolie, sobald sie vom Drucker ausgegeben wird und lassen Sie sie dann vor dem Aufeinanderlegen trocknen.

# Drucken von Dokumenten in umgekehrter Reihenfolge

Je nach Papierstärke können jeweils bis zu 100 Blatt Papier eingelegt werden.

#### Schritt 1: Legen Sie das Papier ein

• Legen Sie das Papier so ein, dass es vertikal an der rechten Seite der Papierstütze liegt.

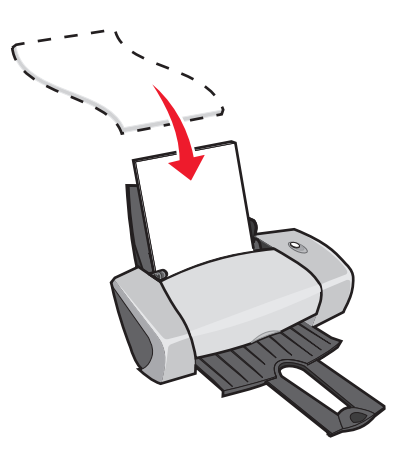

- Achten Sie darauf, dass die zu bedruckende Seite Ihnen zugewandt ist.
- Drücken Sie das Papier nicht mit Gewalt in den Drucker.
- Schieben Sie die Papierführung an die linke Seite des Papiers.

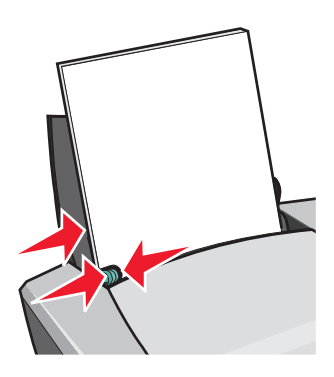

Hinweis: Wenn Sie Papier des Formats US Letter verwenden, muss die Papierführung eventuell nicht angepasst werden.

# Schritt 2: Anpassen der Druckeinstellungen

- Klicken Sie auf Datei > Drucken, während ein Dokument geöffnet ist.
   Das Dialogfeld Drucken wird angezeigt.
- 2 Klicken Sie im Dialogfeld Drucken auf Eigenschaften, Einstellungen oder Optionen.

- 3 So drucken Sie die letzte Seite zuerst:
  - a Wählen Sie im Dialogfeld Druckeigenschaften die Registerkarte Qualität/Kopien.
  - **b** Wählen Sie Letzte Seite zuerst drucken aus.
- 4 Folgen Sie den Schritten für die Papiersorte, um das Dokumente weiter anzupassen.
- 5 Klicken Sie auf **OK**.

#### Schritt 3: Drucken des Dokuments

Klicken Sie auf OK.

Hinweis: Die Papierablage fasst bis zu 25 Blatt Normalpapier. Wenn Sie mehr drucken möchten, entfernen Sie die ersten 25 Blatt aus der Papierablage und setzen Sie dann Ihren Druckauftrag fort.

# Drucken von Bannern

Es können jeweils bis zu 20 Blatt Bannerpapier eingelegt werden.

# Schritt 1: Einlegen von Bannerpapier

1 Entfernen Sie das Papier aus dem Drucker.

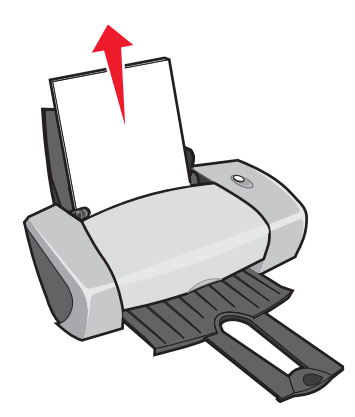

2 Legen Sie die erforderliche Blattanzahl des Bannerpapiers hinter den Drucker, und zwar *ausschließlich* in der benötigten Menge.

**Hinweis:** Das Einlegen von zu vielen Blättern kann einen Papierstau verursachen. Informationen hierzu finden Sie unter "Im Drucker liegt ein Papierstau vor" auf Seite 57.

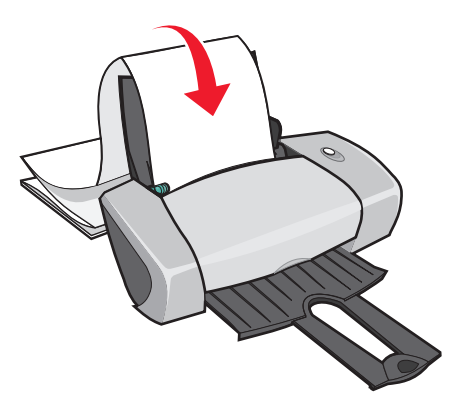

3 Laden Sie die Vorderkante des Bannerpapiers so in den Drucker, dass es an der rechten Seite der Papierstütze anliegt.

4 Schieben Sie die Papierführung an die linke Kante des Bannerpapiers.

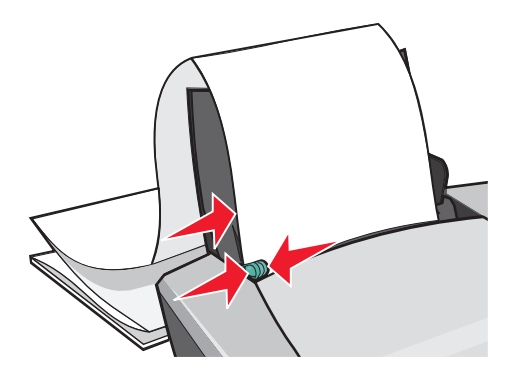

**Hinweis:** Wenn Sie Bannerpapier des Formats US Letter verwenden, muss die Papierführung eventuell nicht angepasst werden.

# Schritt 2: Anpassen der Druckeinstellungen

1 Klicken Sie auf **Datei > Drucken**, während ein Dokument geöffnet ist.

Das Dialogfeld Drucken wird angezeigt.

- 2 Klicken Sie im Dialogfeld Drucken auf Eigenschaften, Einstellungen oder Optionen.
- 3 Wählen Sie eine Druckqualiät aus:
  - a Wählen Sie im Dialogfeld Druckeigenschaften die Registerkarte Qualität/Kopien.
  - b Wählen Sie im Bereich Qualität/Geschwindigkeit Normal aus.
- 4 Wählen Sie eine Papiersorte aus:
  - a Wählen Sie im Dialogfeld Druckeigenschaften die Registerkarte Papiereinstellungen.
  - **b** Wählen Sie aus dem Bereich für die Papiersorte die Option **Banner** aus.

**Hinweis:** Wenn Sie die Option **Banner** nicht aktivieren, tritt möglicherweise ein Papierstau auf. Informationen hierzu finden Sie unter "Im Drucker liegt ein Papierstau vor" auf Seite 57.

- 5 Wählen Sie ein Bannerformat aus:
  - a Wählen Sie im Dialogfeld Druckeigenschaften die Registerkarte Papiereinstellungen.
  - **b** Wählen Sie im Menü für das Bannerformat **A4** oder **US Letter** aus.
- 6 Wählen Sie die Ausrichtung aus:
  - a Wählen Sie im Dialogfeld Druckeigenschaften die Registerkarte Papiereinstellungen.
  - b Wählen Sie im Ausrichtungsbereich die Ausrichtung Hochformat oder Querformat aus.

- 7 Wählen Sie ein Drucklayout:
  - a Wählen Sie im Dialogfeld Druckeigenschaften die Registerkarte Drucklayout.
  - **b** Wählen Sie im Bereich für das Layout **Banner** aus.
- 8 Klicken Sie auf **OK**.

#### Schritt 3: Banner drucken

Klicken Sie auf OK.

# Drucken auf Papier in benutzerdefiniertem Format

Je nach Papierstärke können jeweils bis zu 100 Seiten Papier mit benutzerdefiniertem Format eingelegt werden.

# Schritt 1: Einlegen von Papier in benutzerdefiniertem Format

- Stellen Sie sicher, dass das von Ihnen gewählte Format die folgenden Maße nicht überschreitet.
  - Breite: 76 bis 216 mm (3 bis 8.5 Zoll.)
  - Länge: 127 bis 432 mm (5 bis 17 Zoll.)
- Legen Sie das Papier so ein, dass es vertikal an der rechten Seite der Papierstütze liegt.

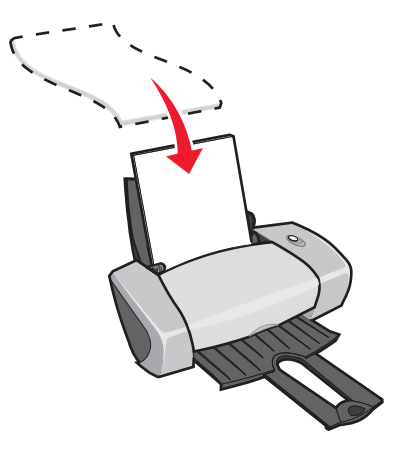

- Achten Sie darauf, dass die zu bedruckende Seite Ihnen zugewandt ist.
- Drücken Sie das Papier nicht mit Gewalt in den Drucker.

• Schieben Sie die Papierführung an die linke Seite des Papiers.

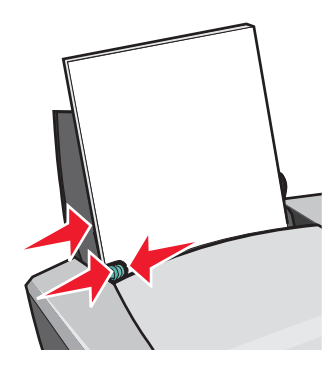

# Schritt 2: Anpassen der Druckeinstellungen

- Klicken Sie auf Datei > Drucken, während ein Dokument geöffnet ist.
   Das Dialogfeld Drucken wird angezeigt.
- 2 Klicken Sie im Dialogfeld Drucken auf Eigenschaften, Einstellungen oder Optionen.
- 3 Erstellen eines benutzerdefinierten Papierformats:
  - a Wählen Sie im Dialogfeld Druckeigenschaften die Registerkarte Papiereinstellungen.
  - Wählen Sie im Menü Papierformat die Option Benutzerdefiniert aus.
     Ein Dialogfeld wird auf dem Bildschirm angezeigt.
  - c Wählen Sie aus dem Bereich für die Einheiten die Optionen Millimeter oder Zoll aus.
  - d Geben Sie die Maße für das Papier im benutzerdefinierten Format ein.
  - e Klicken Sie auf OK.
- 4 Nehmen Sie abhängig von der Papiersorte weitere Anpassungen für das Dokument vor.

# Schritt 3: Drucken des Dokuments

Klicken Sie auf OK.

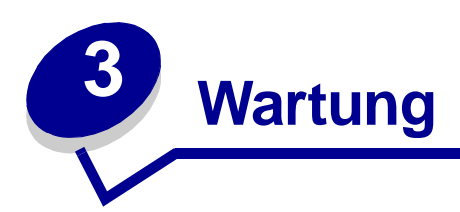

# Ersetzen der Tintenpatronen

Der Lenovo 3200 Series verwendet die folgenden Patronen:

| Artikel:                     | Teilenummer: |
|------------------------------|--------------|
| Lenovo Farb-Tintenpatrone    | 13           |
| Lenovo Schwarz-Tintenpatrone | 11           |

Informationen zur Bestellung von Zubehör finden Sie auf Seite 48.

# Entnehmen der verbrauchten Patronen

- 1 Stellen Sie sicher, dass die Betriebsleuchte leuchtet.
- 2 Öffnen Sie die vordere Abdeckung.

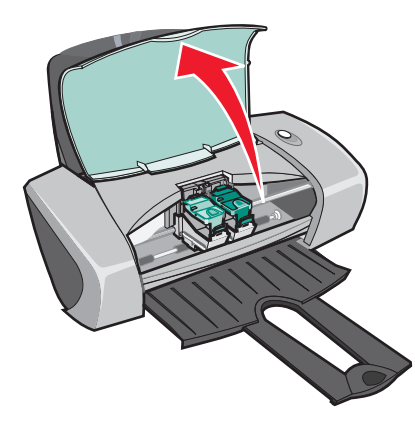

Falls derzeit kein Druckauftrag vorliegt, wird der Druckschlitten in die Ladeposition gebracht.

3 Drücken Sie die Riegel an den Patronenabdeckungen und öffnen Sie die Abdeckungen.

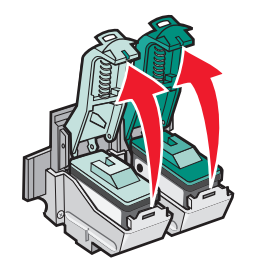

4 Entfernen Sie die alte Tintenpatrone. Bewahren Sie die Patronen in einem luftdichten Behälter auf oder entsorgen Sie sie vorschriftsmäßig.

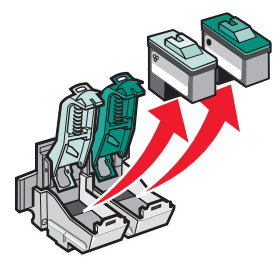

#### Tintenpatronen einsetzen

1 Vor dem Einsetzen einer neuen Tintenpatrone entfernen Sie den Aufkleber und das durchsichtige Klebeband von der Rück- und Unterseite der Patronen.

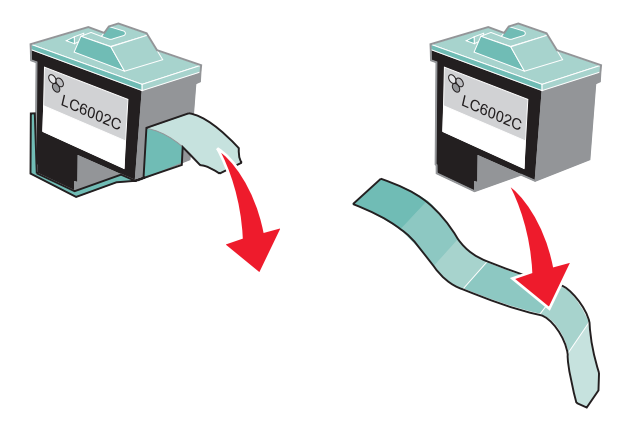

Warnung: Sie sollten *keinesfalls* die goldfarbenen Kontaktbereiche an der Rück- und Unterseite der Tintenpatronen berühren oder entfernen. 2 Setzen Sie die Farb-Tintenpatrone in den linken Schlitten ein. Setzen Sie die schwarze Tintenpatrone im rechten Schlitten ein.

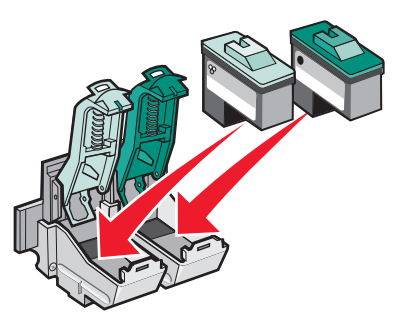

- **Hinweis:** Um die Lebensdauer der Farb-Tintenpatrone zu verlängern und die Druckgeschwindigkeit zu verbessern, sollten Sie neben der Farb-Tintenpatrone eine Schwarz-Tintenpatrone einsetzen.
- 3 Schließen Sie die Abdeckungen bis zum Einrasten.

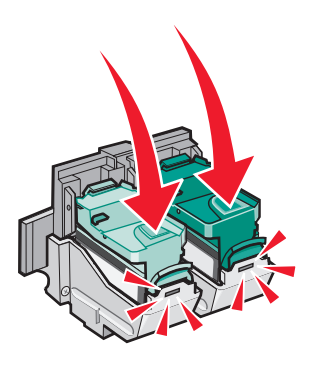

4 Schließen Sie die vordere Abdeckung.

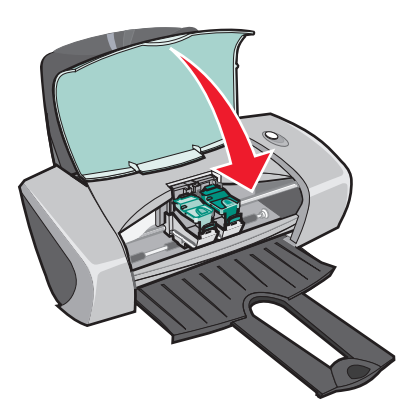

Hinweis: Um einen Druckvorgang zu starten, muss die vordere Abdeckung geschlossen sein.

# Festlegen von Patroneneinstellungen in der Druckersoftware

Vor dem Festlegen von Patroneneinstellungen in der Druckersoftware müssen die Tintenpatronen eingesetzt werden. Informationen hierzu finden Sie unter "Tintenpatronen einsetzen" auf Seite 43.

- 1 Öffnen Sie den Lexmark Ratgeber. Informationen hierzu finden Sie unter "Lenovo Ratgeber" auf Seite 8.
- 2 Klicken Sie auf der Registerkarte für die Wartung auf **Neue Druckerpatrone einsetzen**.
- 3 Wählen Sie den Typ der eingesetzen Druckpatrone aus.
  - **Hinweis:** Geben Sie an, ob es sich bei der Kassette um eine neue oder um eine alte Kassette (eine zuvor verwendete) handelt. Falls eine alte Patrone fälschlicherweise als neue Patrone angegeben wird, werden die Tintenfüllstände im Lenovo Ratgeber eventuell nicht richtig angezeigt.
- 4 Klicken Sie auf **OK** oder auf **Weiter**.
- 5 Informationen über das Einsetzen neuer Kassetten finden Sie unter "Passen Sie die Druckereinstellungen an".

# Passen Sie die Druckereinstellungen an

Die Ausrichtung der Tintenpatronen wird normalerweise im Anschluss an das Einsetzen bzw. Austauschen einer Tintenpatrone durchgeführt. Die Ausrichtung der Tintenpatronen kann jedoch auch erforderlich sein, wenn einer der folgenden Fälle eintritt:

- Zeichen sind unförmig oder werden nicht parallel zum linken Seitenrand gedruckt.
- Vertikale, gerade Linien verlaufen wellenförmig.

So richten Sie die Tintenpatronen aus:

- 1 Legen Sie Normalpapier ein.
- 2 Öffnen Sie Lenovo Ratgeber. Informationen hierzu finden Sie unter Seite 8.
- 3 Klicken Sie auf der Registerkarte für die Wartung auf Unscharfe Kanten durch Ausrichten beheben.
- 4 Klicken Sie auf Drucken.

Die Ausrichtungsseite wird gedruckt.

- 5 Suchen Sie die Nummer unter dem dunkelsten Pfeil für jede Ausrichtungskombination.
- 6 Nehmen Sie die Aufwärts- und Abwärtspfeile im Dialogfenster für das Ausrichten der Druckköpfe zu Hilfe, um für jede Gruppe die Zahl auszuwählen, die dem dunkelsten Pfeil auf der gedruckten Seite entspricht.
- 7 Klicken Sie auf **OK**.

Wird die Ausrichtungsseite nicht gedruckt, vergewissern Sie sich, dass Sie den Aufkleber und das durchsichtige Klebeband vollständig von beiden Tintenpatronen entfernt haben. Informationen hierzu finden Sie unter "Tintenpatronen einsetzen" auf Seite 43.

# Verbessern der Druckqualität

Wenn Sie mit der Druckqualität des Ausdrucks nicht zufrieden sind:

- Verwenden Sie das richtige Papier für das Dokument. Verwenden Sie beispielsweise Fotopapier, wenn Sie ein Foto ausdrucken.
- Verwenden Sie schwereres, sehr weißes oder beschichtetes Papier.
- Wählen Sie eine höhere Druckqualität aus:
  - 1 Klicken Sie in Ihrem Softwareprogramm auf **Datei > Drucken**.

Das Dialogfeld Drucken wird angezeigt.

- 2 Klicken Sie im Dialogfeld Drucken auf Eigenschaften, Einstellungen oder Optionen.
- 3 Wählen Sie aus dem Bereich für Qualität/Geschwindigkeit die Einstellung Besser bzw. Beste aus.

Wenn das Dokument trotzdem nicht die Druckqualität aufweist, die Sie erwarten, gehen Sie folgendermaßen vor:

- 1 Setzen Sie die Tintenpatronen erneut ein:
  - **a** Entnehmen Sie die Tintenpatrone. Informationen hierzu finden Sie unter "Entnehmen der verbrauchten Patronen" auf Seite 42.
  - **b** Setzen Sie die Tintenpatronen ein. Informationen hierzu finden Sie unter "Tintenpatronen einsetzen" auf Seite 43.
  - c Drucken Sie das Dokument erneut.
  - d Wenn sich die Druckqualität nicht gebessert hat, fahren Sie mit Schritt 2 fort.
- 2 Reinigen Sie die Druckdüsen:
  - a Legen Sie Papier ein. Informationen hierzu finden Sie unter "Schritt 1: Papier einlegen" auf Seite 10.
  - **b** Öffnen Sie Lenovo Ratgeber. Informationen hierzu finden Sie unter Seite 8.
  - c Klicken Sie auf die Registerkarte Wartung.
  - d Klicken Sie auf der Registerkarte Wartung auf Reinigung zur Behebung von Querstreifen.
  - e Klicken Sie auf Drucken.

Es wird eine Seite gedruckt, wobei Tinte durch die Düsen gedrückt wird, um sie zu reinigen.

- f Drucken Sie das Dokument erneut, um zu überprüfen, ob sich die Druckqualität verbessert hat.
- **g** Wenn Sie mit der Druckqualität nicht zufrieden sind, fahren Sie mit Schritt 3 fort und drucken Sie Ihr Dokument erneut.
- 3 Die Düsen und Kontakte der Patronen reinigen:
  - **a** Entnehmen Sie die Tintenpatrone. Informationen hierzu finden Sie unter "Entnehmen der verbrauchten Patronen" auf Seite 42.
  - **b** Feuchten Sie ein sauberes, staubfreies Tuch mit Wasser an.

c Drücken Sie das Tuch für ungefähr drei Sekunden behutsam gegen die Düsen und wischen Sie sie anschließend in der gezeigten Richtung ab.

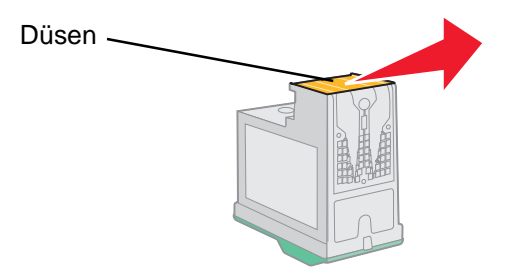

**d** Verwenden Sie einen sauberen Teil des Tuches, um ihn für ungefähr drei Sekunden behutsam gegen die Kontakte zu drücken und diese anschließend in der gezeigten Richtung abzuwischen.

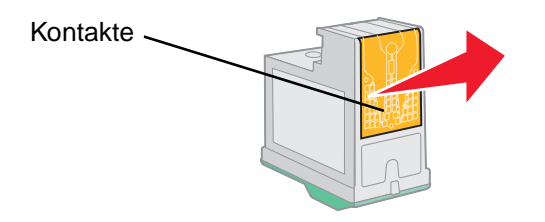

- e Wiederholen Sie mit einem anderen sauberen Teil des Tuchs Schritt c bis d.
- f Warten Sie bis die Düsen und Kontakte vollständig getrocknet sind.
- g Setzen Sie die Tintenpatronen erneut ein.
- h Drucken Sie das Dokument erneut.
- i Wenn sich die Druckqualität dadurch nicht verbessert, können Sie es noch bis zu zwei Mal mit Schritt 3 versuchen.
- j Wenn die Druckqualität trotzdem nicht zufriedenstellend ist, ersetzen Sie die Tintenpatronen. Informationen hierzu finden Sie unter "Bestellen von Zubehör" auf Seite 48.

# Umgang mit den Tintenpatronen

So gewährleisten Sie die längstmögliche Lebensdauer der Tintenpatronen und die bestmögliche Leistung des Druckers:

- Bewahren Sie eine neue Tintenpatrone so lange in ihrer Verpackung auf, bis sie eingesetzt wird.
- Entfernen Sie installierte Tintenpatronen nur aus dem Drucker, um sie zu ersetzen, zu reinigen oder in einem luftdichten Behälter aufzubewahren. Die Tintenpatrone druckt nicht ordnungsgemäß, wenn sie längere Zeit ungeschützt war.

Die Lenovo Druckergarantie erstreckt sich nicht auf die Reparatur von Fehlern oder Schäden, die durch eine nachgefüllte Patrone entstanden sind. Wir raten Ihnen von der Verwendung nachgefüllter Patronen ab. Das Auffüllen von Patronen kann sich auf die Druckqualität auswirken und Druckerschäden verursachen. Optimale Ergebnisse erzielen Sie mit Ersatzteilen von Lenovo.

# Bestellen von Zubehör

Zum Bestellen von Zubehör oder zum Suchen nach einen Händler in Ihrer Nähe besuchen Sie die Lenovo Website unter **www.lenovo.com**.

| Artikel:                     | Teilenummer: |
|------------------------------|--------------|
| Lenovo Schwarz-Tintenpatrone | 11           |
| Lenovo Farb-Tintenpatrone    | 13           |
| USB-Kabel                    | 72G0213      |

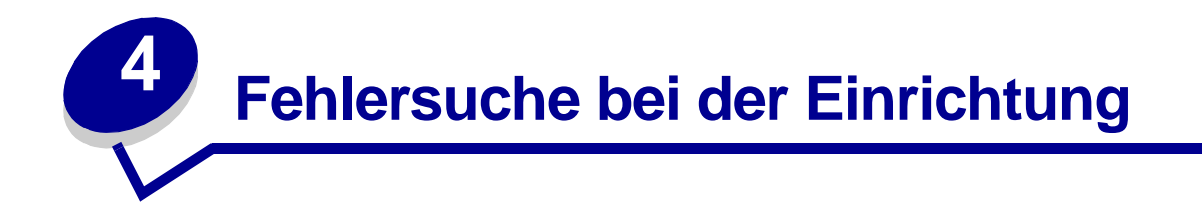

# Fehlersuche – Checkliste

- ✓ Ist der Netzstecker an den Drucker und eine geerdetete Steckdose angeschlossen?
- Sind der Drucker und der Computer eingeschaltet?
- Ist das USB-Kabel an den Drucker und den Computer angeschlossen?
- Blinken Druckerleuchten? Informationen hierzu finden Sie unter "Umgang mit Fehlermeldungen und blinkenden Leuchten" auf Seite 53.
- Haben Sie den Aufkleber und das durchsichtige Klebeband auf Rück- und Unterseite beider Tintenpatronen entfernt?
- Haben Sie die Tintenpatrone vorschriftsmäßig installiert? Informationen hierzu finden Sie unter "Tintenpatronen einsetzen" auf Seite 43.
- Ist das Papier vorschriftsmäßig eingelegt? Stellen Sie sicher, dass das Papier nicht zu weit in den Drucker geschoben wurde. Informationen hierzu finden Sie unter Seite 10.
- Haben Sie die Druckersoftware vorschriftsmäßig installiert?

Wählen Sie auf dem Desktop die Befehlsfolge Start > Programme oder Alle Programme.

Wenn Lenovo 3200 Series nicht in der Liste der Programme aufgeführt ist, installieren Sie die Druckersoftware.

Ist der Drucker als Standarddrucker eingerichtet?

 $\checkmark$ 

Den Drucker als Standard definieren:

- 1 Klicken Sie auf Start > Einstellungen > Drucker.
- 2 Klicken Sie mit der rechten Maustaste auf Lenovo 3200 Series und vergewissern Sie sich, dass Als Standard festlegen ausgewählt ist.

Ist der Drucker direkt an den Computer angeschlossen? Wenn er über ein externes Gerät wie beispielsweise einem USB-Hub, einer Switch-Box, einem Scanner oder einem Faxgerät angeschlossen ist, führen Sie die folgenden Schritte aus:

- 1 Trennen Sie den Drucker von allen externen Geräten.
- 2 Verbinden Sie den Drucker mittels eines USB-Kabels direkt mit Ihrem Computer.
- 3 Folgen Sie diesen Anweisungen zum Drucken einer Testseite.
  - a Öffnen Sie Lenovo Ratgeber. Informationen hierzu finden Sie unter Seite 8.
  - **b** Klicken Sie auf der Registerkarte für die Wartung auf **Testseite drucken**.
    - Wenn die Testseite gedruckt wird, wird die Fehlermeldung möglicherweise vom externen Gerät und nicht vom Drucker verursacht. Hilfe hierzu finden Sie in der Ihrem externen Gerät beigelegten Gebrauchsanleitung.
    - Wenn die Testseite nicht gedruckt wird, öffnen Sie die Hilfe zur Druckersoftware. Dort finden Sie weitere Informationen zur Fehlersuche.

# Beheben von Problemen bei der Installation der Druckersoftware

Wenn die Druckersoftware nicht vorschriftsmäßig installiert wird, wird beim Druckversuch eine Fehlermeldung ausgegeben, die besagt, dass ein Kommunikationsfehler vorliegt. Unter Umständen müssen Sie die Druckersoftware deinstallieren und anschließend erneut installieren.

#### Beim Einlegen der Druckersoftware-CD tritt keine Reaktion auf

- 1 Schließen Sie alle geöffneten Softwareprogramme.
- 2 Starten Sie den Computer neu.

3 Klicken Sie bei allen Bildschirmanzeigen, der der Folgenden ähneln, auf Abbrechen.

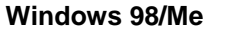

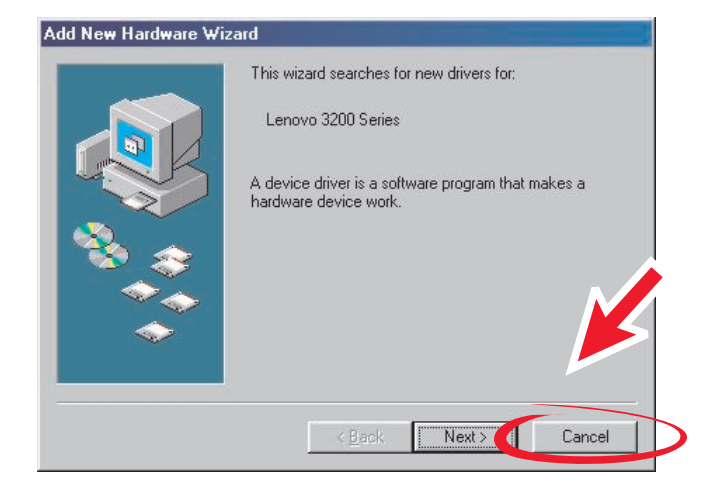

#### Windows 2000/XP

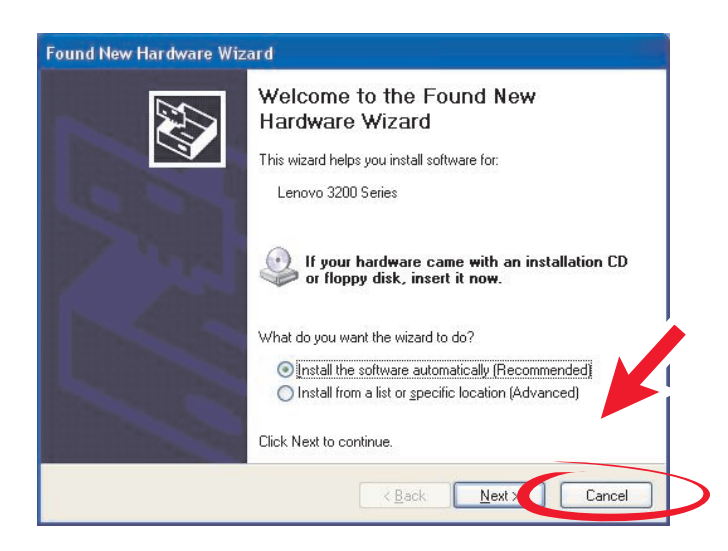

- 4 Nehmen Sie die CD mit der Druckersoftware aus dem CD-Laufwerk und legen Sie sie erneut ein.
- 5 Doppelklicken Sie auf dem Desktop auf Arbeitsplatz.
- 6 Doppelklicken Sie auf das Symbol für das CD-ROM-Laufwerk. Doppelklicken Sie gegebenenfalls auf setup.exe.
- 7 Befolgen Sie die angezeigten Anweisungen, um die Softwareinstallation abzuschließen.

# Entfernen der Druckersoftware

- 1 Wählen Sie auf dem Desktop die Befehlsfolge Start ▶ Programme ▶ Lenovo 3200 Series ▶ Lenovo 3200 Series Deinstallieren.
- 2 Deinstallieren Sie die Druckersoftware gemäß den Anweisungen am Bildschirm.
- **3** Bevor Sie die Druckersoftware erneut installieren, starten Sie Ihren Computer neu.

#### Installieren der Druckersoftware

Sie können die Druckersoftware mit Hilfe der Druckersoftware-CD installieren, die im Lieferumfang des Druckers enthalten war. Alternativ können Sie die Software von der Lenovo Website unter www.lenovo.com herunterladen.

#### Verwenden der im Lieferumfang des Druckers enthaltenen CD

- 1 Schließen Sie alle geöffneten Softwareprogramme.
- 2 Wenn der Schreibtisch angezeigt wird, legen Sie die CD mit der Druckersoftware ein. Daraufhin wird das Installationsfenster von Lenovo angezeigt.
- 3 Klicken Sie auf Installieren.
- 4 Befolgen Sie die angezeigten Anweisungen, um die Softwareinstallation abzuschließen. Auf dem Desktop wird automatisch ein Druckersymbol erstellt.

#### Verwenden des World Wide Web

- 1 Wählen Sie auf der Lenovo Website **www.lenovo.com** den für Ihr Betriebssystem geeigneten Treiber aus.
- 2 Folgen Sie den Anweisungen auf Ihrem Bildschirm, um die Druckersoftware zu installieren.

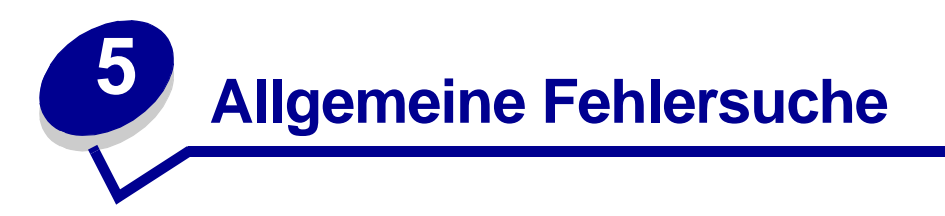

| Enthält Informationen über:                                                              | Siehe Seite: |
|------------------------------------------------------------------------------------------|--------------|
| Umgang mit Fehlermeldungen und blinkenden Leuchten                                       | 53           |
| Beheben von Problemen, die durch erfolgloses oder langsames<br>Drucken verursacht werden | 54           |
| Beheben von Papierzuführungsfehlern oder Papierstaus                                     | 56           |
| Lösen von Problemen bezüglich der Druckqualität                                          | 58           |
| Beheben von Problemen mit Spezialmaterial                                                | 60           |

# Umgang mit Fehlermeldungen und blinkenden Leuchten

In diesem Abschnitt finden Sie Informationen über Fehlermeldungen der Druckersoftware auf dem Computerbildschirm und blinkende Leuchten am Drucker.

# Meldung "Papierstau"

Informationen zur Behebung des Papierstaus finden Sie unter "Im Drucker liegt ein Papierstau vor" auf Seite 57.

# Wenig Tinte, Meldung

Eine Patrone ist beinahe leer. Auf dem Bildschirm wird eine Wenig Tinte-Meldung angezeigt, wenn eine der Patronen nur noch ein Viertel der Tinte oder weniger enthält.

Wenn die Meldung angezeigt wird, haben Sie die folgenden Möglichkeiten:

- Klicken Sie auf OK.
- Klicken Sie auf das ?, um weitere Informationen über das Bestellen von Zubehör anzuzeigen.
- Bestellen Sie auf der Lenovo Website unter **www.lenovo.com** eine neue Patrone oder suchen Sie dort nach einem Händler in Ihrer Nähe.

Hilfe:

- Informationen zum Erwerb einer neuen Patrone finden Sie auf "Tintenpatronen einsetzen" auf Seite 43.
- Informationen zum Bestellen von Zubehör finden Sie auf "Bestellen von Zubehör" auf Seite 48.

# Der Ein-/Fortsetzen-Schalter blinkt

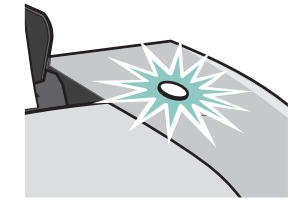

Überprüfen Sie, ob auf dem Computerbildschirm eine Fehlermeldung angezeigt wird.

- Wenn kein Papier mehr im Drucker ist, gehen Sie wie folgt vor:
  - 1 Legen Sie Papier ein.
  - 2 Drücken Sie die Taste.
- Wenn im Drucker ein Papierstau vorliegt, lesen Sie unter "Im Drucker liegt ein Papierstau vor" auf Seite 57 nach.

# Beheben von Problemen, die durch erfolgloses oder langsames Drucken verursacht werden

Die folgenden Themen können Ihnen beim erfolglosen oder langsamen Drucken behilflich sein.

# Drucker ist angeschlossen, druckt jedoch nicht

Prüfen Sie zunächst die Fehlersuche - Checkliste auf Seite 49 und dann:

Überprüfen Sie den Druckerstatus.

| Windows 98/Me/2000                                                                                                    | Windows XP                                                                                                    |
|----------------------------------------------------------------------------------------------------|----------------------------------------------------------------------------------------------------|
| <ol> <li>Klicken Sie auf Start ► Einstellungen ►<br/>Drucker.</li> <li>Doppelklicken Sie im Ordner Drucker auf<br/>das Lenovo 3200 Series-Druckersymbol.</li> </ol> | <ol> <li>Klicken Sie auf Start ➤ Systemsteuerung.</li> <li>Klicken Sie auf Drucker und Hardware.</li> <li>Klicken Sie auf Installierte Drucker bzw.<br/>Faxdrucker anzeigen.</li> </ol>                                                                                                    |
| <ul> <li>3 Stellen Sie im Menü Drucker Folgendes sicher:</li> <li>Als Standard auswählen ist ausgewählt.</li> <li>Drucker anhalten ist nicht aktiviert.</li> </ul>  | <ul> <li>4 Vergewissern Sie sich im Druckerordner,<br/>dass sich neben dem Druckersymbol von<br/>Lenovo 3200 Series ein Häkchen befindet<br/>(zeigt an, dass es sich um den<br/>Standarddrucker handelt). Falls dies nicht<br/>der Fall ist, klicken Sie mit der rechten<br/>Maustaste auf das Druckersymbol und<br/>klicken Sie dann auf die Option Als<br/>Standard festlegen.</li> <li>5 Stellen Sie sicher, dass im Menü für das<br/>Drucken Drucker anhalten nicht aktiviert ist.</li> </ul> |

Beheben von Problemen, die durch erfolgloses oder langsames Drucken verursacht werden

• Überprüfen Sie den Druckeranschluss:

| Windows 98/Me |                                                                                                    | Windows 2000                                                                  |                                                                                                    | Windows XP                                                                                                    |                                                                                                    |  |
|---------------|----------------------------------------------------------------------------------------------------|-------------------------------------------------------------------------------|----------------------------------------------------------------------------------------------------|----------------------------------------------------------------------------------------------------|----------------------------------------------------------------------------------------------------|--|
| 1<br>2        | Klicken Sie auf Start<br>Einstellungen<br>Klicken Sie mit der rechten<br>Maustaste auf das Lenovo 3200<br>Series-Druckersymbol und<br>Sieher Sie der Filter                                                                                      | 1<br>2                                                                        | Klicken Sie auf Start<br>Einstellungen<br>Klicken Sie mit der rechten<br>Maustaste auf das Lenovo 3200<br>Series-Druckersymbol und<br>mit her Sie der Finder auf der filter                                                                        | 1                                                                                                    | Wählen Sie die Befehlsfolge<br>Start ▶ Systemsteuerung ▶<br>Drucker und Hardware ▶<br>Drucker und Faxgeräte.<br>Klicken Sie mit der rechten                                                                             |  |
| 3             | wanien Sie dann <b>Eigenschaften</b><br>aus.<br>Klicken Sie auf die Registerkarte<br><b>Details</b> .                                                                                                    | 3                                                                             | wanien Sie dann Eigenschaften<br>aus.<br>Klicken Sie auf die Registerkarte<br>Anschlüsse                                                                                                    |                                                                                                    | Series-Druckersymbol und wählen Sie dann Eigenschaften aus.                                                                                                    |  |
| 4             | Überprüfen Sie im<br>Dropdownmenü <b>Anschluss für</b><br><b>die Druckausgabe</b> den<br>Druckeranschluss.<br>Falls der USB-Anschluss <i>nicht</i> in<br>der Liste aufgeführt ist,<br>deinstallieren Sie die<br>Druckersoftware und installieren | 4                                                                             | Wählen Sie aus der Liste<br>der Anschlüsse den <b>USB-</b><br><b>Druckeranschluss</b> aus.<br>Falls der USB-Anschluss <i>nicht</i> in<br>der Liste aufgeführt ist,<br>deinstallieren Sie die<br>Druckersoftware und installieren<br>Sie sie erneut | 3<br>4                                                                                                    | Klicken Sie auf die Registerkarte<br>Anschlüsse.<br>Wählen Sie aus der Liste<br>der Anschlüsse USB-<br>Druckeranschluss oder<br>Virtueller Druckeranschluss<br>für USB aus.<br>Falls der LISB-Anschluss <i>nicht</i> in |  |
| 5             | Sie sie erneut. 5<br>Klicken Sie auf <b>OK</b> . 6                                                                                                    | <ul><li>5 Klicken Sie auf Übernehmen.</li><li>6 Klicken Sie auf OK.</li></ul> | 5                                                                                                    | der Liste aufgeführt ist,<br>deinstallieren Sie die<br>Druckersoftware und installieren<br>Sie sie erneut.<br>Klicken Sie auf <b>Übernehmen</b> . |                                                                                                    |  |
|               |                                                                                                    |                                                                               |                                                                                                    | 6                                                                                                    | Klicken Sie auf <b>OK</b> .                                                                                                    |  |

- Stellen Sie sicher, dass nicht mehrere Kopien der Druckersoftware installiert wurden:
  - 1 Windows 98/Me/2000: Klicken Sie auf Start > Einstellungen > Drucker.

Windows XP: Wählen Sie die Befehlsfolge Start ▶ Systemsteuerung ▶ Drucker und Hardware ▶ Drucker und Faxgeräte.

- 2 Stellen Sie im Ordner **Drucker** sicher, dass für Ihren Drucker nicht mehr als ein **Lenovo 3200 Series**-Symbol vorhanden ist.
- Wenn Sie mehrere Kopien der Druckersoftware installiert haben, entfernen Sie alle Kopien; starten Sie dann den Computer neu und installieren Sie die Druckersoftware erneut.
- Falls der Druckeranschluss nicht richtig ist, entfernen Sie ihn und installieren Sie dann die Druckersoftware erneut.

Nachdem Sie die genannten Punkte überprüft haben, drucken Sie eine Testseite. Informationen hierzu finden Sie unter Seite 50.

#### Die Testseite wird nicht gedruckt

Prüfen Sie zunächst die Fehlersuche - Checkliste auf Seite 49 und dann:

- Wenn ein Papierstau vorliegt, lesen Sie unter "Im Drucker liegt ein Papierstau vor" auf Seite 57 nach.
- Versuchen Sie nun, eine Testseite zu drucken. Wenn Sie immer noch nicht gedruckt wird, finden Sie weitere Informationen unter:
  - "Beheben von Problemen, die durch erfolgloses oder langsames Drucken verursacht werden" auf Seite 54
  - "Beheben von Problemen bei der Installation der Druckersoftware" auf Seite 50

Beheben von Problemen, die durch erfolgloses oder langsames Drucken verursacht werden

# Die Ausrichtungsseite wird nicht gedruckt

Überprüfen Sie Folgendes:

- Sie haben den durchsichtigen Aufkleber und die transparente Klebefolie von der Hinter- und Unterseite der Tintenpatrone entfernt. Informationen hierzu finden Sie unter "Ersetzen der Tintenpatronen" auf Seite 42.
- Sie haben die Tintenpatronen ordnungsgemäß eingesetzt. Informationen hierzu finden Sie unter "Tintenpatronen einsetzen" auf Seite 43.
- Sie haben das Papier vorschriftsmäßig eingelegt und es nicht in den Drucker hineingedrückt.

# Nachdem scheinbar gedruckt wurde, gibt der Drucker eine leere Seite aus

Überprüfen Sie Folgendes:

- Sie haben den Aufkleber und die transparente Klebefolie von der Hinter- und Unterseite der Tintenpatrone entfernt. Informationen hierzu finden Sie unter "Ersetzen der Tintenpatronen" auf Seite 42.
- Die Düsen der Tintenpatrone sind nicht verstopft. Reinigen Sie die Düsen und Kontakte der Patronen Informationen hierzu finden Sie unter "Verbessern der Druckqualität" auf Seite 46.

# Drucker druckt sehr langsam

- Schließen Sie alle nicht benötigten Softwareprogramme.
- Überprüfen Sie das Dokument, das derzeit gedruckt wird. Es dauert möglicherweise länger Fotos und Grafiken zu drucken als normalen Text. Dies gilt auch für Dokumente, die sehr umfangreich sind oder Hintergrundbilder enthalten.
- Überprüfen Sie den Drucker und sehen Sie nach, ob ein anderes Dokument gedruckt wird. Druckaufträge werden in der Reihenfolge gedruckt, in der der Drucker sie erhält.
- Verringern Sie die Einstellung für die Druckqualität auf "Normal" oder "Schnelldruck".

**Hinweis:** Eine höhere Einstellung für die Druckqualität führt zu qualitativ besseren Dokumenten, jedoch verringert sich unter Umständen die Druckgeschwindigkeit.

# Beheben von Papierzuführungsfehlern oder Papierstaus

Die folgenden Themen helfen Ihnen vielleicht weiter, wenn das Papier nicht richtig eingezogen wird oder sich staut.

# Papier wird nicht richtig eingezogen oder es werden mehrere Blätter eingezogen

Überprüfen Sie Folgendes:

- Das verwendete Papier ist für Tintenstrahldrucker geeignet.
- Die Ecken des Papiers sind nicht geknickt.
- Kein Stück Papier eines vorherigen Druckvorgangs hat sich im Drucker verhakt.

Beheben von Papierzuführungsfehlern oder Papierstaus

- Es befindet sich nicht zu viel Papier im Drucker. Abhängig vom Gewicht des Papiers können Sie bis zu 100 Seiten Normalpapier, 10 Transparentfolien oder Etiketten und 10 Umschläge oder Karten einlegen.
- Das Papier ist nicht mit Gewalt in den Drucker hineingedrückt worden. Papier in den Formaten A4 und US Letter sollte beispielsweise etwas über die Papierstütze hinausragen.
- Die Papierführung befindet sich an der linken Kante des Papiers.
- Die Papierführung ist so eingestellt, dass sie den ungehinderten Einzug aus der Einzelblattzuführung nicht behindert.
- Der Drucker steht auf einer flachen, ebenen Fläche.
- Die ausgewählten Druckereinstellungen eignen sich für die Art des derzeit gedruckten Dokuments. Informationen hierzu finden Sie unter "Druckvorschläge" auf Seite 10.
- Das Papier muss an die rechte Seite der Papierstütze stoßen.

# Der Drucker zieht keine Umschläge und kein Spezialmaterial ein

Überprüfen Sie Folgendes:

- Papier wird vom Drucker problemlos eingezogen. Legen Sie Briefumschläge oder Spezialmaterial so ein, dass es vertikal an der rechten Seite der Papierstütze anliegt. Schieben Sie die Papierführung an die linke Kante der Umschläge bzw. des Spezialmaterial. Informationen hierzu finden Sie unter "Druckvorschläge" auf Seite 10.
- Wählen Sie das richtige Umschlags- oder Spezialmaterialformat und die richtige Papiersorte.
- Sie verwenden Spezialmaterial bzw. Umschläge in einem vom Drucker unterstützten Format.
- Ihr Softwareprogramm ist für das Drucken von Umschlägen ausgelegt. Informationen hierzu finden Sie in der Dokumentation zu Ihrem Softwareprogramm.
- Die Umschläge bzw. das Spezialmaterial verursachen keinen Papierstau. Informationen hierzu finden Sie unter "Im Drucker liegt ein Papierstau vor" auf Seite 57.

# Im Drucker liegt ein Papierstau vor

Wenn das Papier bereits zu weit eingezogen wurde und nicht entfernt werden kann, gehen Sie folgendermaßen vor:

- 1 Schalten Sie den Drucker aus.
- 2 Schalten Sie den Drucker wieder ein.

Gehen Sie folgendermaßen vor, wenn der Drucker nicht automatisch eine Seite ausgibt:

- a Schalten Sie den Drucker aus.
- **b** Ziehen Sie kräftig am Papier, um es zu entfernen.

Sollten Sie nicht an das Papier heranreichen, öffnen Sie die vordere Abdeckung, ziehen Sie das Papier heraus und schließen Sie die vordere Abdeckung.

c Schalten Sie den Drucker ein.

Hinweis: Drücken Sie das Papier nicht mit Gewalt in den Drucker.

# Lösen von Problemen bezüglich der Druckqualität

Wenn die Druckqualität nicht befriedigend ist, müssen Sie unter Umständen die Randeinstellungen anpassen, eine höhere Druckqualität auswählen, die Druckköpfe ausrichten oder die Düsen reinigen.

Die folgenden Themen können Ihnen dabei helfen, ein unbefriedigendes Druckergebnis zu verbessern.

# Der Ausdruck ist zu dunkel oder verwischt

- Stellen Sie sicher, dass das Papier glatt und nicht zerknittert ist.
- Lassen Sie die Tinte vor dem Herausnehmen vollständig trocknen.
- Stellen Sie sicher, dass die gewählte Papiersorte und das gewählte Papierformat mit dem eingelegten Papier übereinstimmen. Informationen hierzu finden Sie unter "Informationen zur Druckersoftware" auf Seite 6.
- Stellen Sie sicher, dass Sie die richtigen Druckqualitätseinstellungen für die Papiersorte gewählt haben.
- Reinigen Sie die Düsen und Kontakte der Patronen Informationen hierzu finden Sie unter "Verbessern der Druckqualität" auf Seite 46.

# Vertikale gerade Linien sind nicht glatt

So erhöhen Sie die Druckqualität von vertikalen geraden Linien in Tabellen, Rahmen und Grafiken:

- Wählen Sie eine höhere Druckqualität aus.
- Druckpatronen ausrichten. Informationen hierzu finden Sie unter "Passen Sie die Druckereinstellungen an" auf Seite 45.
- Reinigen Sie die Düsen und Kontakte der Patronen Informationen hierzu finden Sie unter "Verbessern der Druckqualität" auf Seite 46.

# Die Schrift ist verwischt

- Die einer gedruckten Seite nachfolgende Seite verschmiert möglicherweise die Tinte. Nehmen Sie jedes gedruckte Blatt aus dem Drucker, sobald es gedruckt ist, damit es trocknen kann, bevor Sie es stapeln.
- Reinigen Sie die Düsen und Kontakte der Patronen Informationen hierzu finden Sie unter "Verbessern der Druckqualität" auf Seite 46.

# Der Ausdruck ist streifenweise hell oder dunkel (intermittierender Druck)

Wählen Sie eine höhere Druckqualität aus. Informationen hierzu finden Sie unter "Informationen zur Druckersoftware" auf Seite 6.

# Es werden unerwartete Zeichen gedruckt oder Zeichen fehlen

Wie bei anderen Druckern kann auch mit diesem Drucker der äußerste Rand des Papiers nicht bedruckt werden. Die Ränder müssen innerhalb dieser Einstellungen liegen:

| Rand:            | Mindesteinstellung                                                                                                    |  |  |
|------------------|----------------------------------------------------------------------------------------------------|--|--|
| Links und Rechts | <ul> <li>6,35 mm (0,25 Zoll) für US Letter, US Legal, Banner A4 und<br/>benutzerdefiniertes Papierformat</li> <li>3,175 mm (0,125 Zoll) für Umschläge</li> <li>3,37 mm (0,13 Zoll) für die meisten anderen Papierformate</li> </ul> |  |  |
| Oben             | • 1,7 mm (0,067 Zoll)                                                                                                    |  |  |
| Unten            | <ul> <li>12,7 mm (0,5 Zoll) für Schwarzweiß-Druckaufträge</li> <li>19 mm (19,05 mm Zoll) für Farb-Druckaufträge</li> </ul>                                                                                                    |  |  |

# Gedruckte Zeichen sind unförmig oder schief

- Brechen Sie alle Druckaufträge ab und starten Sie Ihren Druckauftrag erneut. So brechen Sie alle Druckaufträge ab:
  - a Klicken Sie auf Start > Einstellungen > Drucker.
  - **b** Doppelklicken Sie auf das **Druckersymbol**.
  - c Markieren Sie das Dokument, das Sie abbrechen möchten.
  - d Klicken Sie im Dokumentenmenü auf Abbrechen.
- Wiederholen Sie die Schritte c bis d für alle Dokumente, die Sie abbrechen möchten.
- Druckpatronen ausrichten. Informationen hierzu finden Sie unter "Passen Sie die Druckereinstellungen an" auf Seite 45.
- Reinigen Sie die Düsen und Kontakte der Patronen Informationen hierzu finden Sie unter "Verbessern der Druckqualität" auf Seite 46.

# Die Farben des Ausdrucks unterscheiden sich von den Bildschirmfarben

- Möglicherweise ist eine der Tintenpatronen fast leer. Prüfen Sie die Tintenfüllstände im Lenovo Ratgeber. Informationen hierzu finden Sie unter "Lenovo Ratgeber" auf Seite 8.
- Versuchen Sie es mit Papier eines anderen Herstellers. Verschiedene Papiertypen nehmen die Tinte unterschiedlich auf, wodurch Farbveränderungen entstehen.

Wählen Sie als Farbeinstellung Natürliche Farben:

1 Klicken Sie auf Datei > Drucken, während ein Dokument geöffnet ist.

Das Dialogfeld Drucken wird angezeigt.

- 2 Klicken Sie im Dialogfeld Drucken auf Eigenschaften, Einstellungen oder Optionen.
- 3 Klicken Sie auf **Optionen > Qualitätseinstellungen**.
- 4 Klicken Sie auf Farbeinstellungen manuell festlegen.
- 5 Wählen Sie Natürliche Farben aus.

# Die Farben des Ausdrucks sind blass

Versuchen Sie es mit den Vorschlägen im Abschnitt "Die Farben des Ausdrucks unterscheiden sich von den Bildschirmfarben" auf Seite 59. Wenn die Farben immer noch blass sind, reinigen Sie die Düsen und Kontakte der Patrone. Informationen hierzu finden Sie unter "Verbessern der Druckqualität" auf Seite 46.

#### Fotos werden nicht gedruckt wie erwartet

- Verwenden Sie Fotopapier, das für Tintenstrahldrucker geeignet ist.
- Wählen Sie eine höhere Druckqualität aus.
- Wählen Sie ein qualitativ hochwertigeres Papier.

# Beheben von Problemen mit Spezialmaterial

Die folgenden Themen können Ihnen beim Lösen von Problemen im Zusammenhang mit Spezialmaterial behilflich sein.

# Foto- oder Hochglanzpapiere bzw. Transparentfolien kleben zusammen

- Legen Sie jeweils einen Bogen Fotopapier oder Transparentfolie ein.
- Verwenden Sie Fotopapiere oder Transparentfolien, die sich für Tintenstrahldrucker eignen.
- Stellen Sie sicher, dass das Papier richtig eingelegt wurde (die zu bedruckende Seite ist Ihnen zugewandt) und dass in der Druckersoftware die entsprechenden Einstellungen ausgewählt wurden. Informationen hierzu finden Sie unter "Drucken von Fotos" auf Seite 11 oder "Drucken von Transparentfolien" auf Seite 34.
- Nehmen Sie jedes gedruckte Blatt aus dem Drucker, sobald es gedruckt ist, damit es trocknen kann, bevor Sie es stapeln.

# Transparentfolien oder Fotos enthalten weiße Streifen

- Stellen Sie sicher, dass das Papier richtig eingelegt wurde (die zu bedruckende Seite ist Ihnen zugewandt) und dass in der Druckersoftware die entsprechenden Einstellungen ausgewählt wurden. Informationen hierzu finden Sie unter "Drucken von Transparentfolien" auf Seite 34 oder "Drucken von Fotos" auf Seite 11.
- Wählen Sie eine höhere Druckqualität aus, beispielsweise Besser oder Beste.
- Reinigen Sie die Düsen und Kontakte der Patronen Informationen hierzu finden Sie unter "Verbessern der Druckqualität" auf Seite 46.

# Dienstleistungsstation in China

| 省份            | 城市                                                                                                | 维修站名称                                                                                                    | 通讯地址                                       | 通讯邮编          | 服务咨询电话                    |
|---------------|---------------------------------------------------------------------------------------------------|----------------------------------------------------------------------------------------------------|--------------------------------------------|---------------|---------------------------|
| 安徽省           | 合肥市                                                                                               | 合肥联星电脑技术服务有限公司                                                                                                    | 合肥市屯溪路 120 号省地矿局大门西侧                       | 230009        | 0551-4653222-12           |
| 安徽省           | 芜湖市                                                                                               | 芜湖市环联电脑有限公司                                                                                                    | 皖芜湖市九华中路 326 号                             | 241000        | 0553-3829207              |
| 安徽省           | 合肥市                                                                                               | 合肥佳维电脑技术服务有限责任公司                                                                                                    | 合肥荣事达大道 93 号                               | 230001        | 0551-2615660              |
| 安徽省           | <b></b> <u> </u> <u> </u> <u> </u> <u> </u> <u> </u> <u> </u> <u> </u> <u> </u> <u> </u> <u> </u> | 北京金色快车计算机技术有限公司蚌埠分公司                                                                                                    | 安徽省蚌埠市胜利路21号(地税大厦一楼)                       | 233008        | 0552-2049920              |
| 北京市           | 北京市                                                                                               | 联想(北京)有限公司北京客户服务部                                                                                                    | 北京市西城区新街口外大街2号有研大厦一层                       | 100088        | 010-82015080-601/602      |
| 福建省           | 福州市                                                                                               | 福州计通信息技术有限公司                                                                                                    | 福州市湖东路 82 号闽江工程局综合大楼一楼                     | 350003        | 0591-7802979              |
|               | THE / I I I                                                                                       |                                                                                                    |                                            | 361006/361004 |                           |
| 福建省           | 厦门市                                                                                               | 厦门市新四美达科技发展有限公司                                                                                                    | 厦门湖滨南路 128 号"联想服务"店面                       | (手持)          | 0592-2228383              |
| 福建省           | 泉州市                                                                                               | 泉州科达电脑有限公司                                                                                                    | 泉州市九一路龙宫 D 座 106 号                         | 362000        | 0595-2983215              |
| 甘肃省           | 兰州市                                                                                               | 兰州天地电脑技术有限公司                                                                                                    | 兰州市科技街 06 号                                | 730000        | 0931-8269999              |
| 甘肃省           | 洒泉市                                                                                               | 酒泉创通科贸有限责任公司                                                                                                    | 甘肃省酒泉市东大街 90 号                             | 735000        | 0937-2631139              |
| 广东省           | 湛江市                                                                                               | 湛江市零壹电脑技术服务有限公司                                                                                                    | 湛江市赤坎区人民大道北碧海银沙电脑城 1038 之一室                | 524000        | 0759-3352182              |
| 广东省           | 广州市                                                                                               | 联想电脑广州客户服条中心                                                                                                    | 广州市天河区黄埔大道中181号东成花苑首层10-11号                | 510660        | 020-85677229/85675151     |
| 广东省           | 深圳市                                                                                               | 联想电脑深圳客户服务中心                                                                                                    | 深圳市南山区高新技术产业园区(南区)联想研发中心                   | 518057        | 0755-26955888-3000        |
| / 小日<br>广东省   | 江门市                                                                                               | 江门市新时速网络技术有限公司                                                                                                    | 广东省江门市落江区湖江路8号之十六                          | 529000        | 0750-3111338/3111388      |
| / 小日<br>广东省   | <b>重</b> 州市                                                                                       | <b>国际新时</b> 延行:4.2007<br>東州市 田東由 脑 服 条 右 限 公司                                                                                                    | 東州市麦州路 39 号                                | 516001        | 0752-2234670              |
| / 小日<br>广东省   | 佛山市                                                                                               | 佛山市暑裕经贸有限公司计算机服务分公司                                                                                                    | 广东省佛山市化沅东路 18 号 2 号铺                       | 528000        | 0757-3208698              |
| / 小日<br>亡 左 省 | <b>东</b> 苎市                                                                                       | 在苎市超相由脑右阻公司                                                                                                    | 广东省东莞市休育购于源中脑城 927 宏                       | 523008        | 0769-2470403              |
| 广东省           | 汕北市                                                                                               | 汕头市海立利持有限公司                                                                                                    | 汕头市中信海滨龙园西区三崎 53 号铺面                       | 515000        | 0754-8941436              |
| / 小百<br>广西省   | 杜林市                                                                                               | 林林市利得利共有限公司                                                                                                    | 杜林市自由敗龙抵党合禄 1_11                           | 541004        | 0773-5858990              |
| / 百日<br>广西公   | 柳桐市                                                                                               | 加州建設化新由子计質加技术态流站                                                                                                    | 亡 而 柳 州 市 南 社 敗 10 早 院 3 早 迷 1 迷           | 545007        | 0772-3925176              |
| / 四百<br>亡而必   | が川巾<br>あ空市                                                                                        | 一师川沃坦牛胡屯」 I 并机以不又加站<br>南宁市联鹏计算机服务右阻害在公司                                                                                                    | 方 四柳川市南站町 15 万亿 5 万夜 1 夜<br>南宁市昆湖政 37 早    | 530022        | 0771_5848812              |
| / 四11<br>     | (南)山                                                                                              | 南1 印状的 / 异机 服为 1 限 页 1 云 可                                                                                                    | 南」中生初町 37 5<br>遠立市中化敗 420 早                | 550022        | 0771-3848812              |
| 贝川11          | 度入中<br>車四市                                                                                        | 度入于立信忌1Q小行帐页任公司<br>串阳中阳利甘肥久方阳公司                                                                                                    | 度入中十千町 430 5<br>串周公共四市由化北吸 179 早           | 503000        | 0851-5980818              |
| 贝川11          | 页阳巾<br>海口古                                                                                        | 贝阳中阳科仅服务有限公司<br>海索塞維计算机共考方阻公司                                                                                                    | 贝州有贝阳市中华北崎 172 万<br>海志少海口主工作山坡 90 只度相限タ    | 550004        | 0801-0833414              |
| (時間) 目        | <b>西口山</b><br>石戸主                                                                                 | 四                                                                                                    | 两角有两口巾五角山崎 20 万状恐脉旁                        | 0710203       | 0898-05313500/05313501    |
| 円北相           | 休止中                                                                                               | 床 化 制 词 科 权 页 勿 公 印<br>业 完 口 主 弗 法 由 吃 八 司                                                                                                    | 四北省休止市朝阳北崎市开区崎口                            | 071051        | 0312-3130437/0312-3135500 |
| 河北省           | <b>休</b> 家口巾                                                                                      | 旅家口印建込电胭公可                                                                                                    | 旅家口印建国路 33 万                               | 075024        | 0313-2043505              |
| 河北省           | 即即巾<br>て 合 亡 亡                                                                                    | 10時間中半年科技有限公司 10日 10日 | 即郫市中毕北天街(汉光)段16号)                          | 056002        | 0310-7031477              |
| 河北省           | 白豕圧巾                                                                                              |                                                                                                    | 河北省石豕庄市和平四路 79 亏<br>唐山主啦世后来化玉送礼县楼 a1 月 6 日 | 050011        | 0311-7069631              |
| 河北省           | 居山巾                                                                                               | 唐山志帝电丁拉木有限公司<br>与主体合同和点士四八司                                                                                                    | 唐山印酚北区建毕四坦水首桜 31-5-6 亏                     | 063000        | 0315-2049722              |
| 河 南 省         | 信阻巾                                                                                               | 四 南省信 相科手 有 限公 可<br>カ 四 ナ ナ ば 由 ス 井 - 四 タ ナ 四 ハ コ                                                                                                    | 四南省信阳市新华四路 53 亏                            | 464000        | 0376-6207020              |
| 河南省           | 洛阳巾                                                                                               | 洛阳巾东博电于技术服务有限公司                                                                                                    | 河南省洛阳巾涧西区延安路 15 号                          | 471003        | 0379-4911357              |
| ber de de     |                                                                                                   |                                                                                                    | 商丘巾氏王东路局科技电子城A区8号(台/服/外)商                  | 150000        |                           |
| <b>泗</b> 南 徇  | 冏上巾                                                                                               | 河 南住泰 计 异 机 上 程 有 限 公 可                                                                                                    | 丘巾团结路北侧且馨四小区 3 亏梭 307 亏                    | 476000        | 0370-2282969              |
|               |                                                                                                   |                                                                                                    | 河南省半顶山市曙光街东段(曙光街与文明路交叉口路                   |               |                           |
| 河南省           | 半顶山市                                                                                              | 半顶山市长兴伟业计算机有限公司                                                                                                    | 东 20 米)                                    | 467000        | 0375-4997355              |
| 河南省           | 新乡市                                                                                               | 新乡超越计算机有限公司                                                                                                    | 河南省新乡市北干道 351 号(郊委路口西)                     | 453000        | 0373-3333421/3333422      |
| 河南省           | 郑州市                                                                                               | 联想电脑郑州客户服务中心                                                                                                    | 郑州市农业路 66 号附 2 号                           | 450002        | 0371-3910195              |
| 黑龙江省          | 齐齐哈尔市                                                                                             | 齐齐哈尔市北联电脑有限责任公司                                                                                                    | 黑龙江省齐齐哈尔市龙华路 75 号                          | 161000        | 0452-2408415              |
| 黑龙江省          | 牡丹江市                                                                                              | 牡丹江北联电脑服务有限公司                                                                                                    | 黑龙江省牡丹江市西安区景福街 123-B 号                     | 157000        | 0453-6237330              |
| 黑龙江省          | 佳木斯市                                                                                              | 佳木斯三江电脑商场                                                                                                    | 佳木斯市光复路 617 号                              | 154002        | 0454-8622813              |
| 黑龙江省          | 大庆市                                                                                               | 大庆市萨尔图区维尔电子技术服务部                                                                                                    | 黑龙江省大庆市萨尔图区东风新村纬二路 H-9 楼 4 门               | 163311        | 0459-6390619/4603434      |
| 黑龙江省          | 哈尔滨市                                                                                              | 联想电脑哈尔滨客户服务中心                                                                                                    | 哈尔滨市南岗区西大直街 19 号海燕大酒店一楼                    | 150006        | 0451-3673541              |
| 湖北省           | 宜昌市                                                                                               | 宜昌赛维电脑服务有限责任公司                                                                                                    | 宜昌市沿江大道 148 号                              | 443000        | 0717-6254851/6254875      |
|               |                                                                                                   | 十堰市科学器材有限责任公司 118 阳光使者维修中                                                                                                    |                                            |               |                           |
| 湖北省           | 十堰市                                                                                               | 心                                                                                                    | 十堰市朝阳中路2号                                  | 442000        | 0719-8674713/8655118      |
| 湖北省           | 武汉市                                                                                               | 联想电脑武汉客户服务中心                                                                                                    | 武汉市武昌洪山区珞瑜路 188-8 号                        | 430074        | 027-87876817              |
| 湖北省           | 襄樊市                                                                                               | 襄樊市凯星电脑技术服务有限公司                                                                                                    | 湖北省襄樊市樊城区长虹北路诸葛亮广场铜像对面                     | 441003        | 0710-3232006              |
| 湖北省           | 荆州市                                                                                               | 荆州市天昊电脑科技服务有限公司                                                                                                    | 湖北荆州市南湖路1号                                 | 434023        | 0716-8477222/8430745      |
| 湖南省           | 衡阳市                                                                                               | 衡阳创益电子服务有限公司                                                                                                    | 湖南省衡阳市雁峰区先锋路 117 号                         | 421001        | 0734-8124888              |
| 湖南省           | 怀化市                                                                                               | 怀联电脑经营部                                                                                                    | 怀化市迎丰中路 356 号                              | 418000        | 0745-2710816              |
| 湖南省           | 长沙市                                                                                               | 深圳联想电脑有限公司长沙客户服务部                                                                                                    | 长沙市解放中路 136-138 号                          | 410011        | 0731-4436640              |
| 湖南省           | 岳阳市                                                                                               | 岳阳维创软件有限公司                                                                                                    | 岳阳市巴陵中路人保大厦西侧创业中心一楼                        | 414000        | 0730-8284363              |

| 湖南省                | 株州市                                                   | 株洲今联数码科技有限公司                                                                                                    | 株州市华联电脑城 C 座 108 号                               | 412000 | 0733-8287058                 |
|--------------------|-------------------------------------------------------|----------------------------------------------------------------------------------------------------|--------------------------------------------------|--------|------------------------------|
| 吉林省                | 长春市                                                   | 长春东大电脑技术有限公司                                                                                                    | 长春市人民大街 8 号长春科技城 2B17 室                          | 130051 | 0431-2785885/2788678         |
| 吉林省                | 延吉市                                                   | 延边天池电脑公司                                                                                                    | 吉林省延吉市河南街 61-4 号                                 | 133001 | 0433-2836402                 |
| 吉林省                | 吉林市                                                   | 吉林三豪电子工程有限公司                                                                                                    | 吉林省吉林市重庆街 121 号                                  | 132001 | 0432-2548888/2538888         |
| 江苏省                | 苏州市                                                   | 苏州市创捷工业控制技术有限公司维修站                                                                                                    | 苏州市十全街 933 号                                     | 215006 | 0512-65100387                |
| 江苏省                | 徐州市                                                   | 徐州市徐联计算机有限公司                                                                                                    | 徐州市中山南路 131 号                                    | 221003 | 0516-3817919                 |
| 江苏省                | 连云港市                                                  | 连云港市东凌计算机技术服务有限公司维修中心                                                                                                    | 连云港市新浦区通灌南路 88 号                                 | 222003 | 0518-5400111                 |
| 江苏省                | 无锡市                                                   | 无锡市中科新瑞系统集成有限公司                                                                                                    | 无锡市解放东路 890-2 号                                  | 214007 | 0510-2828280                 |
| 江苏省                | 扬州市                                                   | 扬州安泰新技术开发有限公司                                                                                                    | 扬州市大学北路 120 号 (京华大酒店向南 50 米)                     | 225009 | 0514-7360780                 |
| 江苏省                | 當州市                                                   | 常州市凯特计算机技术有限公司                                                                                                    | 常州市西横街 23 号                                      | 213003 | 0519-6670386                 |
| 江苏省                | 南京市                                                   | 联想(上海)有限公司南京客户服务部                                                                                                    | 南京市王府大街 115 号                                    | 210004 | 025-4466994-118              |
| 江苏省                | 南通市                                                   | 南诵晓东电脑有限公司                                                                                                    | 南通市北郭东村 23 号附房 01 号                              | 226006 | 0513-5280433                 |
| 江西省                | 南昌市                                                   | 江西诚维技术服务有限公司                                                                                                    | 南昌市南京西路 271 号 ( 南昌市中级人民法院对面)                     | 330006 | 0791-6250578/6250598         |
| <u>一百</u><br>了 宁 省 | 丹东市                                                   | 丹东市九三电脑有限公司                                                                                                    | 丹东市振兴区八纬路钟源小区3号楼106室                             | 118000 | 0415-2145654/2129093         |
| ~<br>订宁省           | 锦州市                                                   | 锦州市大和由脑有限公司                                                                                                    | 線州市中央大街一段 44-88 号                                | 121000 | 0416-3147341/3135707         |
| 辽宁省                | 木溪市                                                   | 本溪市仁合由脑科技中心。                                                                                                    | 大溪市平山区铁路街 189 号                                  | 117000 | 0414-2837113                 |
| 辽宁省                | 平<br>天<br>师<br>市                                      | 折顺市兴联科技服务站                                                                                                    | 托顺市新抚区东二街7号                                      | 113008 | 0413-2600998                 |
| 辽宁省                | 訪山市                                                   | 此(市)八八十(文)(万)石 」 」 <td>嵌山市斜东区南山化路 250 号</td> <td>114000</td> <td>0412-6342588/6332525</td> | 嵌山市斜东区南山化路 250 号                                 | 114000 | 0412-6342588/6332525         |
| 辽宁省                | 沙阳市                                                   | 联相由脑沙阳家户服条由心。                                                                                                    | 按田市伙尔区南千平时 255 · 5<br>沙阳市沙河区镇云圭路 50 是            | 110013 | 024-22950561                 |
| 辽宁省                | 大连市                                                   | 大连市联创科技发展有限公司                                                                                                    | 大连市而岗区新化街 57 号(休育场 11 号丢台)                       | 116021 | 0411-3771281                 |
| 内 劳 古              | 石北市                                                   | 向头市木诚由子技术服象有限责任 <u>公司</u>                                                                                                    | 句头市書山区宣弼路 10#29 是                                | 014030 | 0472-3341597                 |
| 内蒙士                | 海拉尔                                                   | 匹公市加强电力及小服为自振员任公司<br>匹公用宏明科教由脑应用服象由心                                                                                                    | 内蒙士海拉尔市西川道街西川纪今楼6早联相昭久                           | 021000 | 0470-8347755                 |
| 内蒙士                | 四12小<br>121<br>121<br>121<br>121<br>121<br>121<br>121 | 「匹欠小血行我电脑应力加分子心                                                                                                    | 内蒙口得拉小市四四边内四四小百夜0 5 状态旅方                         | 021000 | 0471_6017078/0471_6017048    |
| <u>内家口</u><br>空百   | 相川市                                                   | 相川並信阳来信自共者昭久右阳八司                                                                                                    | 円家口町和石村市町に用町 / 5<br>相川市民族北街 95 早                 | 750001 | 0951_6023066                 |
| 」及<br>書海公          | <b>取</b> 川巾<br>亜 宁 市                                  | 一般用目的用几日忘以不服为日候公司                                                                                                    | 成川市民族北国 23 5<br>西宁市西关十海 50 县                     | P10001 | 0071-6166428                 |
| 日酉日                | 四丁巾                                                   | 山左公卿城市利需中時左阳公司                                                                                                    | 山东公卿城市花园北欧 55 县                                  | 252000 | 0625-8421177                 |
| 山东省                | 聊城巾                                                   | 四水 1 柳城市 件朝 电脑 1 秋云 可<br>联相由 脑这 志安 白 肥久 由 心                                                                                                    | 山水有柳城市化四北町 55 万<br>这志市压下区留边败 94-1 早              | 252000 | 0535-6431177                 |
| 山东省                | が捕す                                                   | 联急电脑价值各广脉发中心<br>巡撞勇利让算机壮士服友方面公司                                                                                                    | 的開印加下区肝双时 04-1 5                                 | 250015 | 0531-0412819/0398538         |
| 山东伯                | 田 円 印<br>主 内 古                                        | 田時鈕件り昇机収不服労用限公司<br>昭和中院書の安白肥久中心                                                                                                    | 山水有油時巾添冶込入下始9万                                   | 255000 | 0533-2880550                 |
| 山东自                | 月向巾<br>洲北市                                            | 状恐电脑自动各厂加务中心<br>山左滩拉为计由子公司                                                                                                    | 目动印威海姆 202 万<br>山左公溯抗市滩地区向阳吸 199 是               | 200021 | 0532-3023062                 |
| 山东省                | 伸切巾<br>細ム市                                            | 四尔律切伯达电子公司                                                                                                    | 山水有建切巾建筑区内阳町132 5 個公市支票区 20 世                    | 264000 | 0530-6580849/0530-6559300    |
| 山东省                | 州口中<br>た声言                                            | 四日十八件10月限公司<br>左書反互進 计算机 肥久 由心                                                                                                    | 州口巾之木区六亚町 20 5<br>左書主左書反葉词映 10 14 号              | 204000 | 0535-0005080                 |
| 山东伯                | 次百山<br>次 一 古                                          | 水昌込力年月昇机服务中心<br>这点止ぬた自服及右阻害れ公司                                                                                                    | 水告巾 水告 と 奥 河 崎 10-14 万<br>这 会 主 走 辺 北 映 116 早    | 257000 | 0540-055077770540-0700909    |
| 山东伯                | 分丁巾<br>十回主                                            | 济丁尤璋行忌服务有限页性公可<br>十日末时反相河中庁职权如                                                                                                    | 价丁甲建 <b>反</b> 北路 110 亏<br>十回主主关工关 15 日           | 272125 | 0537-2384111/2310048/2384222 |
| 山田伯                | 人回印                                                   | 人回印城区银河电脑服务部                                                                                                    | 人 同 印 開 大 下 大 10 万<br>山 平 你 完 好 末 古 切 十 逆 1900 日 | 037008 | 0352-5022854                 |
| 山田伯                | 送城市<br>と ※主                                           | 区 城 志 城 电 丁 有 限 公 可                                                                                                    | 山四有运城印中银人道 1390 亏                                | 044000 | 0359-2090562                 |
| 山四省                | 大冶巾                                                   | 长宿印海肌科技有限公司                                                                                                    | 山四省长沼巾入行朱路3号                                     | 046011 | 0355-2032127                 |
| 山四省                | 太原巾                                                   | 状想(北京) 有限公司太原各尸服务部<br>ウォナ第4カスナロまたハヨ                                                                                                    | 太原巾桥朱街桥朱小区 6 区 15 亏梭底間 3\4 亏                     | 030001 | 0351-4637035                 |
| 兴四省                | 玉鸡巾                                                   | 玉鸡巾僦电于有限贡仕公可                                                                                                    | 玉鸡巾体育路步行街 10 号-7 号商业房<br>吐玉小羽由主火羽收由朝(株) 息房中八司社五) | 721000 | 0917-3203322                 |
| 兴四省                | 汉甲币                                                   | 次甲联翔电于有限公可<br>武四英国业长自共去大四八 习                                                                                                    | 陕四省汉中市兴汉路中段(桃心岛家电公可对阻)                           | 723000 | 0916-2112562                 |
| 兴四省                | 咸阳巾                                                   | 风阳新阳尤信息技术有限公司                                                                                                    | 火四省咸阳印咸地南路状想服务                                   | 712000 | 0910-3322555                 |
| 陕四省<br>上 告 主       | 四女巾                                                   | 联想电脑四女各尸服务中心                                                                                                    | 陕四省四安市太乙路南段1号<br>した主ビウ豆法化体地 pro 日                | 710054 | 029-8261188-2159             |
| 上海巾                | 上海巾                                                   | 状想(上海) 有限公司技不服务部                                                                                                    | 上海巾长宁区法毕镇路 358 号                                 | 200052 | 021-62838209                 |
| 上海巾                | 上海巾                                                   | 状想上海虹口区各尸服务中心<br>またまたせみ四々た四またいコ                                                                                                    |                                                  | 200081 | 021-55560256                 |
| 四川省                | <b>南</b> 允巾<br>中 中 中                                  | 南允甲亚技不服务有限贡仕公司                                                                                                    | 南允巾顺庆区艾化路 264 号                                  | 637000 | 0817-2234777                 |
| 四川省                | 11年月                                                  | [<br>直兵中立現代办公设备维修有限责任公司                                                                                                    | 四川省宜兵巾大南街 82 号附 6 号                              | 644000 | 0831-8213704                 |
| 四川省                | 第附巾                                                   | 江油巾甲立联盟电脑技术服务有限公司                                                                                                    | 郑阳巾长虹大道中段 121 号电子商城 801 至                        | 621000 | 0816-2311700                 |
| 四川省                | 成都巾                                                   | 联想电脑成都各尸服务中心<br>                                                                                                    | 成都巾新南路四维村 1#业华大厦楼                                | 610041 | 028-85447487                 |
| 大津市                | 大津市                                                   | 大津市南井区南井电子技术升发研究所                                                                                                    | 大津市南井区三潭路 196 号                                  | 300192 | 022-27454769/27454770        |
| 新疆                 | 马鲁木齐市                                                 | 5 马鲁木齐市宝隆技术服务有限公司                                                                                                    | 马鲁木齐市新华南路 56 号附 5 号                              | 830002 | 0991-2855588/2856688         |
| 云南省                | 个旧市                                                   | 红河州中立计算机技术服务部                                                                                                    | 云南省红河州个旧市中山路 34 号精诚电脑                            | 661000 | 0873-2134855-207             |
| 云南省                | 昆明市                                                   | 联想电脑昆明客户服务中心                                                                                                    | 昆明市一二一大街文昌巷云师大综合楼                                | 650031 | 0871-5394783                 |
| 浙江省                | 温州市                                                   | 温州市晨星科技有限公司                                                                                                    | 温州市坏城东路瑞信大楼 112-1 号                              | 325000 | 0577-88831664                |
| 浙江省                | 台州市                                                   | 台州市椒江远见电脑销售中心                                                                                                    | 浙江省台州市椒江区中山西路 306 号                              | 318000 | 0576-8224477/8224466         |
| 浙江省                | 金华市                                                   | 金华壹加壹计算机技术服务有限公司                                                                                                    | 浙江省金华市李渔路 976 号                                  | 321017 | 0579-2374848                 |
| 浙江省                | 宁波市                                                   | 宁波腾达电脑技术服务有限公司                                                                                                    | 宁波市孝闻街 118 号                                     | 315010 | 0574-87273368                |
| 浙江省                | 杭州市                                                   | 联想(上海)有限公司杭州技术服务部                                                                                                    | 杭州市湖墅南路 241 号                                    | 310005 | 0571-88392861                |
| 重庆市                | 重庆市                                                   | 重庆市中立联盟科技有限公司                                                                                                    | 重庆市两路口皇冠大厦 12F-C                                 | 400014 | 023-63872659                 |
| 重庆市                | 重庆市                                                   | 联想电脑重庆客户服务中心                                                                                                    | 重庆市渝中区长江一路 69 号                                  | 400014 | 023-69081138                 |

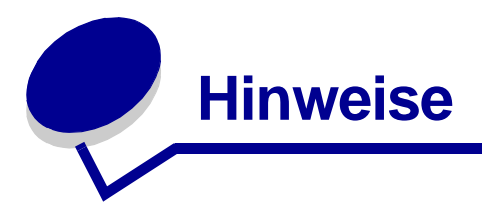

#### Hinweise zu elektronischen Emissionen

#### Informationen zur Einhaltung der Bestimmungen der Federal Communications Commission (FCC)

Die Drucker Lenovo 3200 Series-Tintenstrahldrucker, Typ 4126-LG1 wurden getestet und entsprechen den Beschränkungen eines Digitalgeräts der Klasse B gemäß Abschnitt 15 der FCC-Bestimmungen. Der Betrieb unterliegt den beiden folgenden Bedingungen: (1) Dieses Gerät kann keine schädlichen Störungen verursachen und (2) dieses Gerät muss jegliche empfangenen Störungen, einschließlich von Störungen, die zu unerwünschter Operation führen, annehmen.

Die FCC-Beschränkungen der Klasse B wurden entworfen, um in Wohngebieten angemessenen Schutz gegen schädliche Störungen zu gewährleisten. Dieses Gerät generiert, verwendet und strahlt Radiofrequenzenergie aus und kann bei Radioübertragungen beeinträchtigende Störungen hervorrufen, wenn es nicht in Übereinstimmung mit den Anweisungen installiert und verwendet wird. Es gibt jedoch keine Garantie, dass Störungen in einer bestimmten Installation nicht auftreten. Falls dieses Gerät Störungen des Radio- oder Fernsehempfangs verursacht, die durch Ein- und Ausschalten des Geräts festgestellt werden können, lassen sich diese durch eine oder mehrere der folgenden Maßnahmen beseitigen:

- Richten Sie die Empfangsantenne neu aus oder positionieren Sie sie an einer anderen Stelle.
- Erhöhen Sie den Abstand zwischen dem Gerät und dem Empfänger.
- Schließen Sie das Gerät an einen anderen Anschluss als den Anschluss des Empfängers an.
- Wenn Sie weitere Vorschläge benötigen, setzen Sie sich mit Ihrem Händler oder dem Kundenservice in Verbindung.

Der Hersteller ist nicht verantwortlich für Radio- oder Fernsehstörungen, die durch Verwendung von nicht empfohlenen Kabeln oder durch unautorisierte Änderungen bzw. Modifikationen am Gerät hervorgerufen wurden. Unautorisierte Änderungen oder Modifikationen können die Berechtigung des Benutzers zur Verwendung dieses Geräts ungültig machen.

**Hinweis:** Um die Konformität mit den FCC-Richtlinien über elektromagnetische Interferenzen für einen Computer der Klasse B sicherzustellen, sollten Sie ein ordnungsgemäß abgeschirmtes und geerdetes USB-Kabel für einen USB-Anschluss verwenden. Bei Verwendung eines nicht ordnungsgemäß abgeschirmten oder geerdeten Kabels verstoßen Sie möglicherweise gegen die FCC-Bestimmungen.

Wenn Sie Fragen zu diesen Informationen über Entsprechungsbestimmungen haben, wenden Sie sich bitte an:

Director of Lexmark Technology & Services

Lexmark International, Inc. 740 West New Circle Road Lexington, KY 40550 (859) 232-3000

#### Übereinstimmung mit EU-Richtlinien

Dieses Produkt genügt den Schutzerfordernissen der Richtlinen 89/336/EEC und 73/23/EEC des Europäischen Rates zur Anpassung und Harmonisierung der Gesetze der Mitgliedsstaaten bezüglich der elektromagnetischen Kompatibilität und der Sicherheit elektrischer Geräte, die für die Verwendung innerhalb bestimmter Voltgrenzen geeignet sind.

Eine Erklärung zur Konformität mit den Anforderungen der Richtlinien erhalten Sie, wenn Sie sich mit Lenovo in Verbindung setzen. Lenovo (Peking) Ltd. No. 6 Chuang Ye Road, Shangdi Information Industry Base, Haidian District, Peking, China. PLZ: 100085. Telefon: +86-10-82878888.

Dieses Produkt entspricht den Grenzwerten der Klasse B der Richtlinie EN 55022 und den Sicherheitsanforderungen der Richtlinie EN 60950.

#### Umgebungstemperaturen:

Für den Betrieb: 16 °C° - 32 °C

Für die Lagerung: 1 °C° - 60 °C

Für den Transport: -40 °C° - 60 °C

Hinweis: Um sicherzustellen, dass eine ausreichende Druckqualität erzielt wird, sollten Sie das Produkt eine Weile bei Betriebstemperatur lagern, falls es zuvor in einer kalten Umgebung gelagert wurde.

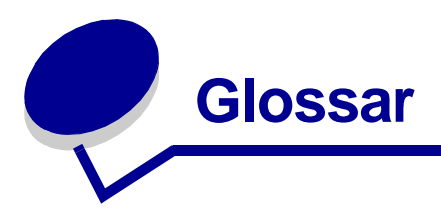

An der kurzen Seite binden. Softwareoption des Druckers, bei der beidseitig bedruckte Seiten so angeordnet werden, dass sie an der kurzen Seite gebunden werden können.

An der langen Seite binden. Softwareoption des Druckers, bei der beidseitig bedruckte Seiten so angeordnet werden, dass sie an der langen Seite gebunden werden können.

Ausrichtungswerte. Die Zahlen, die den Mustern auf der Ausrichtungsseite entsprechen.

Automatische Ausrichtung. Funktion zur automatischen Ausrichtung der Tintenpatronen.

Automatischer Blatteinzug (Automatic Sheet Feeder, ASF). Mechanismus, der automatisch Papier in den Drucker einzieht.

Bannerpapier. Fortlaufende Blätter perforiertes Tintenstrahlpapier für Banner. Auch Endlospapier genannt.

Beidseitiges Drucken. Drucker-Softwareoption zum beidseitigen Bedrucken von Papier.

Beschichtetes Papier. Spezialbehandeltes Papier für höchste Druckqualität bei Bildern.

**Betriebssystem.** Die Software mit den Grundfunktionen für den Betrieb des Computers, beispielsweise Windows 98.

Broschüren. Mehrere bedruckte, gefaltete und gebündelte Seiten, die einem dünnen Buch gleichen.

Bündel. Eine Menge von Broschürenseiten, die vor dem Binden in der Mitte gefaltet und gestapelt wurden.

**Drucken in umgekehrter Seitenfolge.** Softwareoption des Druckers, mit der die letzte Seite des Dokuments zuerst gedruckt werden kann, damit die Seiten im Ausgabefach in der richtigen Reihenfolge liegen.

Druckeranschluss. Siehe USB-Anschluss.

**Druckersoftware.** (1) Programm zur Auswahl der Einstellungen zur benutzerdefinierten Anpassung des Druckauftrags. (2) Programm für die Kommunikation zwischen Computer und Drucker.

Druckertreiber. Siehe Druckersoftware.

**Druckerwarteschlange.** Der Bereich auf dem Server, in dem Druckaufträge zum Drucken in der Sendereihenfolge gespeichert werden.

Endlospapier. Siehe Bannerpapier.

Etikett. Selbstklebendes Papier.

Fotopapier. Spezialbehandeltes Papier zum Drucken von Fotos.

Handzettel. Mehrseitige Darstellungen, die auf einem einzelnen Blatt Papier gedruckt sind. Siehe *Mehrseitendruck*.

Hochformat. Seitenausrichtung, bei der der Text parallel zur kurzen Seite des Papiers verläuft.

Hochglanzpapier. Papier mit einer glänzenden Seite zum Drucken von Fotos.

**Manuelle Ausrichtung.** Eine Softwarefunktion des Druckers für die Auswahl von Ausrichtungswerten für Tintenpatronen.

**Mehrseitendruck.** Eine Softwareoption des Druckers zum Drucken mehrerer Seiten eines Dokuments auf einem Blatt. Wählen Sie beispielsweise die Option für den 4-seitigen Druck, um verkleinerte Darstellungen der Seiten 1 bis 4 auf das erste Blatt Papier zu drucken, Darstellungen der Seiten 5 bis 8 auf das zweite Blatt usw.

**Nach oben umblättern.** Softwareoption des Druckers, mit der beidseitig bedruckte Seiten so angeordnet werden, dass sie sich wie die Seiten eines Schreibblocks umblättern lassen.

Natürliche Farben. Softwareoption des Druckers zum Drucken von Fotos und hochdetaillierten Grafiken.

Normalpapier. Papier, das zum Drucken von Textdokumenten entwickelt wurde.

Papier in benutzerdefiniertem Format. Papier in nicht standardisiertem Format.

**Patronendüsen.** Der goldene Bereich der Tintenpatrone, durch den die Tinte fließt, bevor sie während des Druckvorgangs auf das Papier aufgetragen wird.

**Patronenkontakt.** Der goldene Bereich auf der Tintenpatrone, der die Kontakte des Schlittens im Drucker berührt.

Peripheriegerät. Externes Gerät, das an einen Computer angeschlossen ist und von diesem gesteuert wird.

**Poster.** Auf mehrere Blatt Papier gedrucktes Bild, das nach Zusammensetzung eine vergrößerte Version des Originalbildes ergibt.

Premiumpapier. Beschichtetes Papier für Berichte oder Dokumente, die Grafiken enthalten.

**Programm.** Jede auf dem Computer geladene Software zur Ausführung bestimmter Aufgaben, wie Textverarbeitung oder Bildbearbeitung.

Querformat. Seitenausrichtung, bei der der Text parallel zur langen Seite des Papiers verläuft.

Ränder. Der unbedruckte Bereich zwischen dem Text bzw. der Grafik und dem Rand des Papiers.

Scharf zeichnen. Eine Softwareoption des Druckers zum Verringern der Unschärfe eines gedruckten Bilds.

**Seitlich umblättern.** Softwareoption des Druckers, mit der beidseitig bedruckte Seiten so angeordnet werden, dass sie sich wie die Seiten einer Zeitschrift umblättern lassen.

Softwareprogramm. Siehe Programm.

**Sortieren.** Mit dieser Drucker-Softwareoption haben Sie die Möglichkeit, automatisch eine komplette Kopie eines mehrseitigen Dokuments zu erstellen, bevor die jeweils nächste Kopie erstellt wird.

Spiegelbildlich. Eine Softwareoption des Druckers zum Umkehren eines Bildes vor dem Drucken.

Standarddrucker. Der beim Versenden von Druckaufträgen automatisch verwendete Drucker.

Standard-Druckereinstellungen. Bei der Herstellung des Druckers definierte Druckersoftware-Einstellungen.

Strichgrafik. Eine Drucker-Softwareoption für das Drucken von einfachen Strichgrafiken und Grafiken.

**Testseite.** Seite mit gedruckten Ausrichtungsmustern, die während der Ausrichtung der Tintenpatronen vom Drucker ausgegeben wird.

Tintenpatrone. Das austauschbare Bauteil im Inneren des Druckers, das die Tinte enthält.

**Transparentfolie.** Ein durchsichtiges Blatt eines Druckmediums, das auf einem Overhead-Projektor verwendet werden kann.

Treiber. Siehe Druckersoftware.

**USB-Anschluss.** Ein kleiner, rechteckiger Anschluss an der Rückwand des Computers zum Anschluss von Peripheriegeräten, wie beispielsweise einem Drucker, mit einem USB-Kabel. Mithilfe des USB-Anschlusses ist eine Hochgeschwindigkeitskommunikation zwischen Computer und Drucker möglich.

**USB-Kabel.** Ein leichtes, flexibles Kabel zur Kommunikation zwischen Drucker und Computer. USB-Kabel übertragen Daten mit viel höherer Geschwindigkeit als Parallelkabel.

**Wasserzeichen.** Eine Grafik bzw. ein Hintergrundtext mit geringer Farbintensität, die bzw. der auf jede Seite eines Dokuments gedruckt wird.

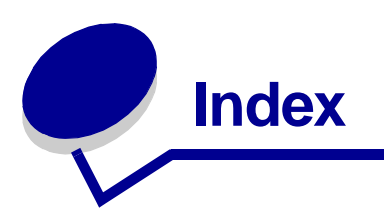

# Α

Ausrichten von Tintenpatronen 45

#### В

Bannerpapier 38 beidseitiges Drucken 14 beschichtetes Papier 11 Bestellen von Zubehör 48 Blinkende Leuchten 53 Broschüre zusammenstellen 24

# С

CD mit Druckersoftware, Fehlersuche 50

# D

Drucken Bannerpapier 38 beidseitiges Drucken 14 beschichtetes Papier 11 Broschüre 22 Duplex 14 Etiketten 25 Farbbilder in Schwarzweiß 20 Fotokarten 17 Fotopapier 11 Grußkarten 17 Handzettel Siehe Drucken mehrerer Bilder auf einem Blatt Hochglanzpapier 11 Karteikarten 17 Karten 17 letzte Seite zuerst 36 Mehrseitendruck Siehe Drucken mehrerer Bilder auf einem Blatt Normalpapier 10

Papier beidseitig bedrucken 14 Papier in benutzerdefiniertem Format 40 Poster 29 Postkarten 17 Premiumpapier 13 Testseite 45, 50 Transferpapiere 32 Transparentfolien 34 T-Shirt-Transferpapiere 32 umgekehrte Reihenfolge 36 Umschläge 18 Drucken mehrerer Bilder auf einem Blatt 28 Drucken von Farbbildern in Schwarzweiß 20 Druckerbestandteile 6 Druckerkabel, Fehlersuche 49 Druckersoftware deinstallieren (Windows) 55 entnehmen 52 installieren 52 Lenovo Ratgeber 6 Treiber 6 Druckertreiber entnehmen 52 installieren 52 Druckprobleme Blinkende Leuchten 53 Druckqualität 58 erfolgloses oder langsames Drucken 54 Fehlermeldungen 53 leere Seiten 56 Papierstau 57 Papierzufuhr 56 Software 50 Spezialpapier 60 Druckqualität verbessern 46

Dunkler oder verwischter Ausdruck 58 Duplex 14

# Е

Einlegen Bannerpapier 38 beidseitiges Drucken 14 beschichtetes Papier 11 Broschüre 22 Duplex 14 Etiketten 25 Fotokarten 17 Fotopapier 11 Grußkarten 17 Handzettel 27 Hochglanzpapier 11 Karteikarten 17 Karten 17 Papier beidseitig bedrucken 14 Papier in benutzerdefiniertem Format 40 Poster 29 Postkarten 17 Premiumpapier 13 Transferpapiere 32 Transparentfolien 34 T-Shirt-Transferpapiere 32 Umschläge 18 Einstellungen anpassen Bannerpapier 38 beidseitiges Drucken 14 beschichtetes Papier 11 Broschüre 22 Drucken mehrerer Bilder auf einem Blatt 28 Drucken von Farbbildern in Schwarzweiß 20 Duplex 14 Etiketten 25 Fotokarten 17

Fotopapier 11 Grußkarten 17 Handzettel Siehe Drucken mehrerer Bilder auf einem Blatt Hochglanzpapier 11 in umgekehrter Reihenfolge drucken 36 Karteikarten 17 Karten 17 letzte Seite zuerst 36 Normalpapier 10 Papier in benutzerdefiniertem Format 40 Poster 29 Postkarten 17 Premiumpapier 13 Transferpapiere 32 Transparentfolien 34 Treiber 7 T-Shirt-Transferpapiere 32 Umschläge 18 Einstellungen, Standard 7 Einstellungsempfehlungen Bannerpapier 38 beidseitiges Drucken 14 beschichtetes Papier 11 Broschüre 22 Drucken von Farbbildern in Schwarzweiß 20 Duplex 14 Etiketten 25 Farbbilder in Schwarzweiß 20 Fotokarten 17 Fotopapier 11 Grußkarten 17 Handzettel 27 Hochglanzpapier 11 Karteikarten 17 Karten 17 letzte Seite zuerst 36 letzte Seite zuerst drucken 36 Normalpapier 10 Papier beidseitig bedrucken 14 Papier in benutzerdefiniertem Format 40 Poster 29 Postkarten 17 Premiumpapier 13 Standard 7

Transferpapiere 32 Transparentfolien 34 T-Shirt-Transferpapiere 32 Umschläge 18 Emissionserklärung 63 Entfernen der Druckersoftware 52 entnehmen von Tintenpatronen 42 Ersetzen der Tintenpatrone 42 Etiketten 25

#### F

FCC-Erklärung 63 Fehlermeldungen Papierstau 53 wenig Tinte 53 Fehlersuche Blinkende Leuchten 53 Drucker druckt nicht 54 Druckerkabel 49 Druckqualität 58 erfolgloses oder langsames Drucken 54 Fehlermeldungen 53 Installation der Druckersoftware 50 Langsames Drucken 56 leere Seiten 56 Lösen von Problemen bezüglich Druckqualität 58 Papier wird nicht richtig eingezogen 56 Papierstau 57 Papierzufuhr 56 Ränder 59 Software 50 Software deinstallieren (Windows) 55 Spezialpapier 60 Testseite 50, 56 Tintenpatronen 49 Verbessern der Druckqualität 58 Fotokarten 17 Fotopapier 11

# G

Grußkarten 17

# Н

Handzettel 27 Heruntergeladener Druckertreiber, installieren 52 Hinweise zu den elektronischen Emissionen 63 Hochglanzpapier 11

# I

in umgekehrter Reihenfolge drucken 36 installieren Druckersoftware 52 Druckpatronen 43 Intermittierender Druck 58

# Κ

Kabel, Teilenummern USB (Universal Serial Bus) 48 Karteikarten 17 Karten 17

# L

Langsames Drucken 56 Lenovo Ratgeber 8 letzte Seite zuerst drucken 36

# Μ

Mehrseitendruck 28 Meldung "Papierstau" 53 Meldungen, Fehlermeldungen Papierstau 53 wenig Tinte 53

# Ρ

Papier beidseitig bedrucken 14 Papier in benutzerdefiniertem Format 40 Papier wird nicht richtig eingezogen 56 Papierstau, beheben 57 Patronen, Tintenpatronen ausrichten 45 austauschen 42 bestellen 48 entnehmen 42 installieren 43 Teilenummern 42 Umgang mit 47 Poster 29 Postkarten 17 Premiumpapier 13

#### R

Ränder, Mindesteinstellungen 59 Registerkarte "Drucklayout" 8 Registerkarte "Papiereinstellungen" 8 Registerkarte "Qualität/Kopien" 7

#### U

Umschläge 18 USB (Universal Serial Bus)-Kabel bestellen 48 USB-Kabel

# V

Verbessern der Druckqualität 58

#### W

wenig Tinte, Meldung 53

# S

Software, Drucker 6 entnehmen 52 installieren 52 Sparsamer Umgang mit Farbtinte 20 Spezialpapier Beheben von Problemen mit 60 Standardeinstellungen 7 Streifen 58

# Т

Teilenummern Farb-Tintenpatrone 48 Schwarz-Kassette 48 **USB** (Universal Serial Bus)-Kabel 48 Testseite Ausrichtung 45 wird nicht gedruckt 55 Testseite, drucken 50 Tintenpatrone ausrichten 45 austauschen 42 bestellen 48 installieren 43 Teilenummern 42 Umgang mit 47 Tintenpatronen, Fehlersuche 49 Transferpapier, zum Aufbügeln 32 Transferpapiere 32 Transparentfolien 34 T-Shirt-Transferpapiere 32

# Ζ

Zeichen, unförmig 59 Zubehör, bestellen 48

# lenovo联想

聯想 und Lenovo sind Warenzeichen von Lenovo (Beijing), Ltd.

www.lenovo.com